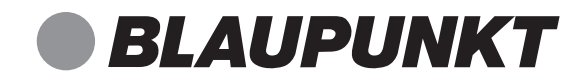

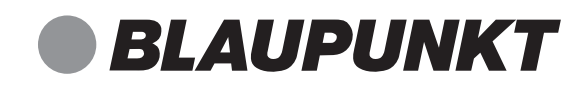

MCD 20

Micro-système avec Internet

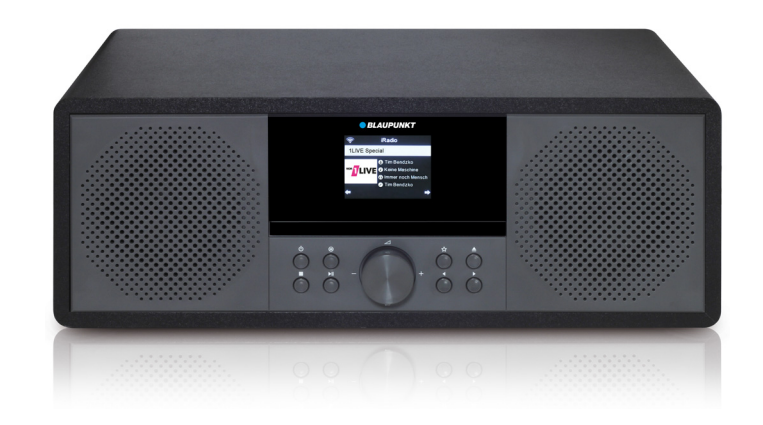

Enjoy it.

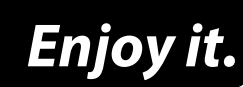

Competence Center Audio Globaltronics GmbH & Co. KG Bei den Mühren 5 20457 Hamburg GERMANY www.blaupunkt.de

00 800 1300 1400 (B) Assistance téléphonique (gratuit)

Tous droits réservés. Tous les noms de marque sont des marques déposées de leurs propriétaires respectifs. Les spécifications peuvent être modifiées sans préavis Mode d'emploi

# Sommaire

| 2. Généralités       5         3. Consignes de sécurité       7         4. Éléments livrés       10         5. Aperçu de l'appareil       10         5. Aperçu de l'appareil       11         6. Installation de l'appareil       15         7. Alimentation électrique       16         8. Connectique       17         8.1 Raccorder un casque       17         8.2 AUX IN       17         8.3 Prise USB       18         9. Configuration système requise       19         10. Première mise en marche       20         10.1 Premier établissement de la connexion       20         10.2 Recherche automatique       21         10.3 Connexion WPS       22         11. Commande par application       23         11.1. Commande par application       23         11.1 Commande dans le menu       25         11.4 Fonctions de base       26         11.5 Réglage de la date et de l'heure       28         11.6 Modifier l'affichage de l'heure       29         12.7 WPS (établissement de la connexion Wi-Fi PBC)       30         12.2 Standards       30         12.3 Configurarie le Wi-Fi via une application       31         12.4 Configuration manuelle des paramètre                                   | 1.  | Nous vous remercions pour votre confiance !          | . 4 |  |
|----------------------------------------------------------------------------------------------------|-----|------------------------------------------------------|-----|--|
| 3. Consignes de sécurité       7         4. Éléments livrés       10         5. Aperçu de l'appareil       11         6. Installation de l'appareil       15         7. Alimentation électrique       16         8. Connectique       17         8.1 Raccorder un casque       17         8.2 AUX IN       17         8.3 Prise USB       18         9. Configuration système requise       19         10. Première mise en marche       20         10.1 Premie établissement de la connexion       20         10.2 Recherche automatique       21         10.3 Connexion WPS       22         11. Commande automatique       23         11.1 Commande par application       23         11.2 Allumer/éteindre la radio Internet       24         11.3 Commande dans le menu       25         11.4 Fonctions de base       26         11.5 Réglage de la date et de l'heure       28         11.6 Modifier l'affichage de l'heure       29         12.7 Types de connexion       30         12.2 Standards       30         12.3 Configurer le Wi-Fi via une application       31         13. Stations de radio Internet       34         13.1 Sélection de stations de radio Interne                                   | 2.  | Généralités 5                                        |     |  |
| 4.       Éléments livrés       10         5.       Aperçu de l'appareil       11         6.       Installation de l'appareil       15         7.       Alimentation électrique       16         8.       Connectique       17         8.1       Raccorder un casque       17         8.2       AUX IN       17         8.3       Prise USB       18         9.       Configuration système requise       19         10.       Première mise en marche       20         10.1       Première dtablissement de la connexion       20         10.1       Première dutomatique       21         10.3       Connexion WPS       22         11.       Commande Mars Paplication       23         11.1       Commande dans le menu       25         11.4       Fonctions de base       26         11.5       Réglage de la date et de l'heure       28         11.6       Modifier l'affichage de l'heure       29         12.7       Types de connexion       30         12.1       WPS (établissement de la connexion Wi-Fi PBC)       30         12.2       Stations de radio Internet       34         13.1       Sélection de                                                                                             | 3.  | Consignes de sécurité                                | . 7 |  |
| 5. Aperçu de l'appareil       11         6. Installation de l'appareil       15         7. Alimentation électrique       16         8. Connectique       17         8.1 Raccorder un casque       17         8.2 AUX IN       17         8.3 Prise USB       18         9. Configuration système requise       19         10. Première mise en marche       20         10.1 Premie établissement de la connexion       20         10.2 Recherche automatique       21         10.3 Connexion WPS       22         11.1 Commande par application       23         11.1 Commande par application       23         11.1 Commande dans le menu       25         11.4 Fonctions de base       26         11.5 Réglage de la date et de l'heure       28         11.6 Modifier l'affichage de l'heure       29         11.6 Modifier l'affichage de l'heure       29         12.1 WPS (établissement de la connexion Wi-Fi PBC)       30         12.3 Configurer le Wi-Fi via une application       31         12.4 Configuration manuelle des paramètres du réseau       31         13.5 Stations de radio Internet       34         13.1 Sélection de stations de radio Internet       36         13.3 Autres fonctions de | 4.  | Éléments livrés                                      | 10  |  |
| 6.       Installation de l'appareil       15         7.       Alimentation électrique       16         8.       Connectique       17         8.1       Raccorder un casque       17         8.2       AUX IN       17         8.3       Prise USB       18         9.       Configuration système requise       19         10.       Première mise en marche       20         10.1       Premièr établissement de la connexion       20         10.2       Recherche automatique       21         10.3       Connexion WPS       22         11.       Commande       23         11.1       Commande par application       23         11.2       Allumer/éteindre la radio Internet       24         11.3       Commande dans le menu       25         11.4       Fonctions de base       26         11.5       Réglage de la date et de l'heure       28         11.6       Modifier l'affichage de l'heure       28         11.6       Modifier l'affichage de l'heure       30         12.1       WPS (établissement de la connexion Wi-FI PBC)       30         12.3       Configurer le Wi-Fi via une application       31                                                                                         | 5.  | Aperçu de l'appareil                                 | 11  |  |
| 7. Alimentation électrique       16         8. Connectique       17         8.1 Raccorder un casque       17         8.2 AUX IN       17         8.3 Prise USB       18         9. Configuration système requise       19         10. Première mise en marche       20         10.1 Premier établissement de la connexion       20         10.2 Recherche automatique       21         10.3 Connexion WPS       22         11. Commande       23         11.1 Commande par application       23         11.2 Allumer/éteindre la radio Internet       24         11.3 Commande dans le menu       25         11.4 Fonctions de base       26         11.5 Réglage de la date et de l'heure       29         12.7 Types de connexion       30         12.1 WPS (établissement de la connexion Wi-Fi PBC)       30         12.2 Standards       30         12.3 Configuration manuelle des paramètres du réseau       31         13.4 Stations de radio Internet       34         13.3 Autres fonctions de la radio Internet       36         13.3 Autres fonctions de la radio Internet       36         13.4 Scélection de stations de radio Internet       36         13.3 Autres fonctions de la radio Internet      | 6.  | Installation de l'appareil                           | 15  |  |
| 8. Connectique       17         8.1 Raccorder un casque       17         8.2 AUX IN       17         8.3 Prise USB       18         9. Configuration système requise       19         10. Première mise en marche       20         10.1 Premier établissement de la connexion       20         10.2 Recherche automatique       21         10.3 Connexion WPS       22         11. Commande       23         11.1 Commande par application       23         11.2 Allumer/éteindre la radio Internet       24         11.3 Commande dans le menu       25         11.4 Fonctions de base       26         11.5 Réglage de la date et de l'heure       29         12.7 Types de connexion       30         12.1 WPS (établissement de la connexion Wi-Fi PBC)       30         12.2 Standards       30         12.3 Configurer le Wi-Fi via une application       31         12.4 Configuration manuelle des paramètres du réseau       31         13.5 Atitions de radio Internet       34         13.1 Sélection de stations de radio Internet       34         13.1 Sélection de stations de radio Internet       34         13.1 Sélection de stations de radio Internet       34         13.1 Sélection de stations | 7.  | Alimentation électrique                              | 16  |  |
| 8.1       Raccorder un casque       17         8.2       AUX IN       17         8.3       Prise USB       18         9.       Configuration système requise       19         10.       Première mise en marche       20         10.1       Premièr établissement de la connexion       20         10.2       Recherche automatique       21         10.3       Connexion WPS       22         21.       Commande       23         11.1       Commande par application       23         11.2       Allumer/éteindre la radio Internet       24         11.3       Commande dans le menu       25         11.4       Fonctions de base       25         11.5       Réglage de la date et de l'heure       28         11.6       Modifier l'affichage de l'heure       29         12.       Types de connexion       30         12.1       WPS (établissement de la connexion Wi-Fi PBC)       30         12.2       Standards       30         12.3       Configuration manuelle des paramètres du réseau       31         13.5       Stations de radio Internet       34         13.1       Sélection de stations de radio Internet       34                                                                           | 8.  | Connectique                                          | 17  |  |
| 8.2       AUX IN                                                                                                    |     | 8.1 Raccorder un casque                              | 17  |  |
| 8.3       Prise USB       18         9.       Configuration système requise       19         10.       Première mise en marche       20         10.1       Premier établissement de la connexion       20         10.2       Recherche automatique       21         10.3       Connexion WPS       22         11.       Commande       23         11.1       Commande par application       23         11.2       Allumer/éteindre la radio Internet       24         11.3       Commande dans le menu       25         11.4       Fonctions de base       26         11.5       Réglage de la date et de l'heure       28         11.6       Modifier l'affichage de l'heure       28         11.6       Modifier l'affichage de l'heure       29         12.       Types de connexion       30         12.1       WPS (établissement de la connexion Wi-Fi PBC)       30         12.2       Standards       30         12.2       Standards       30         12.3       Configuration manuelle des paramètres du réseau       31         13.1       Sélection de stations de radio Internet       34         13.1       Sélection de stations de radio Internet                                                      |     | 8.2 AUX IN                                           | 17  |  |
| 9. Configuration système requise       19         10. Première mise en marche       20         10.1 Premier établissement de la connexion       20         10.2 Recherche automatique       21         10.3 Connexion WPS       22         11. Commande       23         11.1 Commande par application       23         11.2 Allumer/éteindre la radio Internet       24         11.3 Commande dans le menu       25         11.4 Fonctions de base       26         11.5 Réglage de la date et de l'heure       28         11.6 Modifier l'affichage de l'heure       29         12. Types de connexion       30         12.1 WPS (établissement de la connexion Wi-Fi PBC)       30         12.2 Standards       30         12.3 Configurer le Wi-Fi via une application       31         12.4 Configuration manuelle des paramètres du réseau       31         13. Stations de radio Internet       34         13.1 Sélection de stations de radio Internet       36         13.3 Autres fonctions de la radio Internet       36         14. Station locale       37         15. Podcasts       38         16. Centre multimédia       39         17. Radio DAB       40                                            | _   | 8.3 Prise USB                                        | 18  |  |
| 10. Première mise en marche       20         10.1 Premier établissement de la connexion       20         10.2 Recherche automatique       21         10.3 Connexion WPS       22         11. Commande       23         11.1 Commande par application       23         11.2 Allumer/éteindre la radio Internet       24         11.3 Commande dans le menu       25         11.4 Fonctions de base       26         11.5 Réglage de la date et de l'heure       28         11.6 Modifier l'affichage de l'heure       29         12. Types de connexion       30         12.1 WPS (établissement de la connexion Wi-Fi PBC)       30         12.2 Standards       30         12.3 Configurer le Wi-Fi via une application       31         12.4 Configuration manuelle des paramètres du réseau       31         13. Stations de radio Internet       34         13.1 Sélection de stations de radio Internet       34         13.2 Mémoriser une station dans la liste des favoris       35         13.3 Autres fonctions de la radio Internet       36         14. Station locale       37         15. Podcasts       38         16. Centre multimédia       39         17. Radio DAB       40                        | 9.  | Configuration système requise                        | 19  |  |
| 10.1Premier établissement de la connexion2010.2Recherche automatique2110.3Connexion WPS2221Commande2311.1Commande par application2311.2Allumer/éteindre la radio Internet2411.3Commande dans le menu2511.4Fonctions de base2611.5Réglage de la date et de l'heure2811.6Modifier l'affichage de l'heure2912.Types de connexion3012.1WPS (établissement de la connexion Wi-Fi PBC)3012.2Standards3012.3Configurer le Wi-Fi via une application3112.4Configuration manuelle des paramètres du réseau3113.Stations de radio Internet3413.1Sélection de stations de radio Internet3614.Station locale3715.Podcasts3816.Centre multimédia3917.Radio DAB4018.EM (radio EM)42                                                                                                    | 10. | Première mise en marche                              | 20  |  |
| 10.2Recherche automatique                                                                                                    |     | 10.1 Premier établissement de la connexion           | 20  |  |
| 10.3 Connexion WPS.       22         11. Commande       23         11.1 Commande par application       23         11.2 Allumer/éteindre la radio Internet       24         11.3 Commande dans le menu       25         11.4 Fonctions de base       26         11.5 Réglage de la date et de l'heure       28         11.6 Modifier l'affichage de l'heure       29         12. Types de connexion       30         12.1 WPS (établissement de la connexion Wi-Fi PBC)       30         12.2 Standards       30         12.3 Configurer le Wi-Fi via une application       31         12.4 Configuration manuelle des paramètres du réseau       31         13. Stations de radio Internet       34         13.1 Sélection de stations de radio Internet       34         13.2 Mémoriser une station dans la liste des favoris       35         13.3 Autres fonctions de la radio Internet       36         14. Station locale       37         15. Podcasts       38         16. Centre multimédia       39         17. Radio DAB       40                                                                                                    |     | 10.2 Recherche automatique                           | 21  |  |
| 11. Commande2311.1 Commande par application2311.2 Allumer/éteindre la radio Internet2411.3 Commande dans le menu2511.4 Fonctions de base2611.5 Réglage de la date et de l'heure2811.6 Modifier l'affichage de l'heure2912. Types de connexion3012.1 WPS (établissement de la connexion Wi-Fi PBC)3012.2 Standards3012.3 Configurer le Wi-Fi via une application3112.4 Configuration manuelle des paramètres du réseau3113. Stations de radio Internet3413.1 Sélection de stations de radio Internet3614. Station locale3715. Podcasts3816. Centre multimédia3917. Radio DAB43                                                                                                    | 11  | 10.3 Connexion WPS                                   | 22  |  |
| 11.1Commande par application2311.2Allumer/éteindre la radio Internet2411.3Commande dans le menu2511.4Fonctions de base2611.5Réglage de la date et de l'heure2811.6Modifier l'affichage de l'heure2912. Types de connexion3012.1WPS (établissement de la connexion Wi-Fi PBC)3012.2Standards3012.3Configurer le Wi-Fi via une application3112.4Configuration manuelle des paramètres du réseau3113.Stations de radio Internet3413.1Sélection de stations de radio Internet3413.2Mémoriser une station dans la liste des favoris3513.3Autres fonctions de la radio Internet3614.Station locale3715.Podcasts3816.Centre multimédia3917.Radio DAB40                                                                                                    | 11. |                                                      | 23  |  |
| 11.2       Andmer/etennule la radio internet       24         11.3       Commande dans le menu       25         11.4       Fonctions de base.       26         11.5       Réglage de la date et de l'heure       28         11.6       Modifier l'affichage de l'heure       29         12. Types de connexion       30         12.1       WPS (établissement de la connexion Wi-Fi PBC)       30         12.2       Standards.       30         12.3       Configurer le Wi-Fi via une application       31         12.4       Configuration manuelle des paramètres du réseau       31         13.       Stations de radio Internet       34         13.1       Sélection de stations de radio Internet       34         13.2       Mémoriser une station dans la liste des favoris       35         13.3       Autres fonctions de la radio Internet       36         14.       Station locale       37         15.       Podcasts       38         16.       Centre multimédia       39         17.       Radio DAB       40                                                                                                    |     | 11.1 Commande par application                        | 23  |  |
| 11.4Fonctions de base                                                                                                    |     | 11.2 Anumer/eternare la radio internet               | 24  |  |
| 11.5Réglage de la date et de l'heure2811.6Modifier l'affichage de l'heure29 <b>12. Types de connexion30</b> 12.1WPS (établissement de la connexion Wi-Fi PBC)3012.2Standards3012.3Configurer le Wi-Fi via une application3112.4Configuration manuelle des paramètres du réseau3113. Stations de radio Internet3413.1Sélection de stations de radio Internet3413.2Mémoriser une station dans la liste des favoris3513.3Autres fonctions de la radio Internet3614. Station locale373715. Podcasts3816. Centre multimédia3917. Radio DAB40                                                                                                    |     | 11.4 Fonctions de base                               | 26  |  |
| 11.6Modifier l'affichage de l'heure2912. Types de connexion3012.1WPS (établissement de la connexion Wi-Fi PBC)3012.2Standards3012.3Configurer le Wi-Fi via une application3112.4Configuration manuelle des paramètres du réseau3113. Stations de radio Internet3413.1Sélection de stations de radio Internet3413.2Mémoriser une station dans la liste des favoris3513.3Autres fonctions de la radio Internet3614. Station locale3715. Podcasts3816. Centre multimédia3917. Radio DAB40                                                                                                    |     | 11.5 Réglage de la date et de l'heure                | 28  |  |
| 12. Types de connexion       30         12.1 WPS (établissement de la connexion Wi-Fi PBC)                                                                                                    |     | 11.6 Modifier l'affichage de l'heure                 | 29  |  |
| 12.1WPS (établissement de la connexion Wi-Fi PBC)                                                                                                    | 12. | Types de connexion                                   | 30  |  |
| 12.2Standards                                                                                                    |     | 12.1 WPS (établissement de la connexion Wi-Fi PBC)   | 30  |  |
| 12.3       Configurer le Wi-Fi via une application       31         12.4       Configuration manuelle des paramètres du réseau       31         13. Stations de radio Internet       34         13.1       Sélection de stations de radio Internet       34         13.2       Mémoriser une station dans la liste des favoris       35         13.3       Autres fonctions de la radio Internet       36         14.       Station locale       37         15.       Podcasts       38         16.       Centre multimédia       39         17.       Radio DAB       40                                                                                                    |     | 12.2 Standards                                       | 30  |  |
| 12.4 Configuration manuelle des parametres du reseau       31         13. Stations de radio Internet       34         13.1 Sélection de stations de radio Internet       34         13.2 Mémoriser une station dans la liste des favoris       35         13.3 Autres fonctions de la radio Internet       36         14. Station locale       37         15. Podcasts       38         16. Centre multimédia       39         17. Radio DAB       40         18. EM (radio EM)       43                                                                                                    |     | 12.3 Configurer le Wi-Fi via une application         | 31  |  |
| 13.1       Sélection de stations de radio Internet                                                                                                    | 13  | 12.4 Configuration manuelle des parametres du reseau | 31  |  |
| 13.1       Selection de stations de radio internet                                                                                                    | 13. | 13.1 Sélection de stations de radio Internet         | 34  |  |
| 13.3       Autres fonctions de la radio Internet                                                                                                    |     | 13.2 Mémoriser une station dans la liste des favoris | 35  |  |
| 14. Station locale3715. Podcasts3816. Centre multimédia3917. Radio DAB4018. EM (radio EM)43                                                                                                    |     | 13.3 Autres fonctions de la radio Internet           | 36  |  |
| 15. Podcasts       38         16. Centre multimédia       39         17. Radio DAB       40         18. EM (cadio EM)       43                                                                                                    | 14. | Station locale                                       | 37  |  |
| 16. Centre multimédia       39         17. Radio DAB       40         18. EM (radio EM)       43                                                                                                    | 15. | Podcasts                                             | 38  |  |
| 17. Radio DAB                                                                                                    | 16. | Centre multimédia                                    | 39  |  |
| 10 EM (radio EM) /2                                                                                                    | 17  | Radio DAB                                            | 40  |  |
|                                                                                                    | 18  | FM (radio FM)                                        | 43  |  |

| 19.                      | Blue                                                                                                    | tooth                                                                                                    | 45                                                                                                    |
|--------------------------|----------------------------------------------------------------------------------------------------|----------------------------------------------------------------------------------------------------|----------------------------------------------------------------------------------------------------|
|                          | 19.1                                                                                                    | Établir une connexion Bluetooth                                                                                                    | 45                                                                                                    |
|                          | 19.2                                                                                                    | Commande via Bluetooth                                                                                                    | 46                                                                                                    |
| 20.                      | CD.                                                                                                    |                                                                                                    | 47                                                                                                    |
|                          | 20.1                                                                                                    | Fonctions CD                                                                                                    | 47                                                                                                    |
|                          | 20.2                                                                                                    | Réglages de la lecture                                                                                                    | . 48                                                                                                    |
|                          | 20.3                                                                                                    | Programmer l'ordre des titres                                                                                                    | . 48                                                                                                    |
| 21.                      | USB                                                                                                    | -                                                                                                    | 49                                                                                                    |
|                          | 21.1                                                                                                    | Fonctions USB                                                                                                    | . 49                                                                                                    |
|                          | 21.2                                                                                                    | Réglages de la lecture                                                                                                    | 50                                                                                                    |
| 22.                      | my n                                                                                                    | nediaU                                                                                                    | 51                                                                                                    |
|                          | 22.1                                                                                                    | Préparer sur la radio Internet                                                                                                    | 51                                                                                                    |
|                          | 22.2                                                                                                    | Configurer sur Internet                                                                                                    | 51                                                                                                    |
| 23.                      | Lire                                                                                                    | une bibliothèque de musique (UPnP)                                                                                                    | 52                                                                                                    |
|                          | 23.1                                                                                                    | Utiliser une bibliothèque de musique numérique à partir du PC                                                                                                    | 52                                                                                                    |
|                          | 23.2                                                                                                    | Configuration sur la PC                                                                                                    | 52                                                                                                    |
|                          | 23.3                                                                                                    | Lecture avec la radio Internet                                                                                                    | 52                                                                                                    |
|                          | 23.4                                                                                                    | Réglages de la lecture                                                                                                    | 53                                                                                                    |
| 24.                      | Fond                                                                                                    | tions spéciales                                                                                                    | 54                                                                                                    |
|                          |                                                                                                    |                                                                                                    |                                                                                                    |
|                          | 24.1                                                                                                    | Minuteur                                                                                                    | . 54                                                                                                    |
|                          | 24.1<br>24.2                                                                                                    | Minuteur<br>Régler le réveil (alarme)                                                                                                    | . 54<br>. 54                                                                                                    |
|                          | 24.1<br>24.2<br>24.3                                                                                                    | Minuteur<br>Régler le réveil (alarme)<br>Mise en marche et arrêt automatique (minuteur de mise en marche                                                                                                    | . 54<br>. 54                                                                                                    |
|                          | 24.1<br>24.2<br>24.3                                                                                                    | Minuteur<br>Régler le réveil (alarme)<br>Mise en marche et arrêt automatique (minuteur de mise en marche<br>et d'arrêt)                                                                                                    | . 54<br>. 54<br>56                                                                                                    |
|                          | 24.1<br>24.2<br>24.3<br>24.4                                                                                                    | Minuteur<br>Régler le réveil (alarme)<br>Mise en marche et arrêt automatique (minuteur de mise en marche<br>et d'arrêt)<br>Gestion Énergie                                                                                                    | . 54<br>. 54<br>56<br>. 57                                                                                                    |
|                          | 24.1<br>24.2<br>24.3<br>24.4<br>24.5                                                                                                    | Minuteur<br>Régler le réveil (alarme)<br>Mise en marche et arrêt automatique (minuteur de mise en marche<br>et d'arrêt)<br>Gestion Énergie<br>Langue                                                                                                    | . 54<br>. 54<br>56<br>. 57<br>. 57                                                                                                    |
|                          | 24.1<br>24.2<br>24.3<br>24.4<br>24.5<br>24.6                                                                                                   | Minuteur<br>Régler le réveil (alarme)<br>Mise en marche et arrêt automatique (minuteur de mise en marche<br>et d'arrêt)<br>Gestion Énergie<br>Langue<br>Météo                                                                                                    | . 54<br>. 54<br>. 56<br>. 57<br>. 57<br>. 57                                                                                                    |
|                          | <ul> <li>24.1</li> <li>24.2</li> <li>24.3</li> <li>24.4</li> <li>24.5</li> <li>24.6</li> <li>24.7</li> </ul>                                   | Minuteur<br>Régler le réveil (alarme)<br>Mise en marche et arrêt automatique (minuteur de mise en marche<br>et d'arrêt)<br>Gestion Énergie<br>Langue<br>Météo<br>Menu                                                                                                    | . 54<br>. 54<br>. 57<br>. 57<br>. 57<br>. 58                                                                                                    |
|                          | <ul> <li>24.1</li> <li>24.2</li> <li>24.3</li> <li>24.4</li> <li>24.5</li> <li>24.6</li> <li>24.7</li> <li>24.8</li> </ul>                     | Minuteur<br>Régler le réveil (alarme)<br>Mise en marche et arrêt automatique (minuteur de mise en marche<br>et d'arrêt)<br>Gestion Énergie<br>Langue<br>Météo<br>Menu<br>Réglages d'usine                                                                                                    | . 54<br>. 54<br>. 57<br>. 57<br>. 57<br>. 58<br>. 58                                                                                                    |
|                          | 24.1<br>24.2<br>24.3<br>24.4<br>24.5<br>24.6<br>24.7<br>24.8<br>24.9                                                                           | Minuteur<br>Régler le réveil (alarme)<br>Mise en marche et arrêt automatique (minuteur de mise en marche<br>et d'arrêt)<br>Gestion Énergie<br>Langue<br>Météo<br>Menu<br>Réglages d'usine<br>Mise à jour du logiciel                                                                                                    | . 54<br>. 54<br>. 57<br>. 57<br>. 57<br>. 58<br>. 58<br>. 58                                                                                                 |
|                          | 24.1<br>24.2<br>24.3<br>24.4<br>24.5<br>24.6<br>24.7<br>24.8<br>24.9<br>24.10                                                                  | Minuteur<br>Régler le réveil (alarme)<br>Mise en marche et arrêt automatique (minuteur de mise en marche<br>et d'arrêt)<br>Gestion Énergie<br>Langue<br>Météo<br>Météo<br>Méteo<br>Méteo<br>Mise à jour du logiciel<br>Lecture automatique après la mise en marche                                                                                                    | . 54<br>. 54<br>. 57<br>. 57<br>. 57<br>. 58<br>. 58<br>. 58<br>. 58                                                                                         |
|                          | 24.1<br>24.2<br>24.3<br>24.4<br>24.5<br>24.6<br>24.7<br>24.8<br>24.9<br>24.10<br>24.11                                                         | Minuteur<br>Régler le réveil (alarme)<br>Mise en marche et arrêt automatique (minuteur de mise en marche<br>et d'arrêt)<br>Gestion Énergie<br>Langue<br>Météo<br>Météo<br>Menu<br>Réglages d'usine<br>Nise à jour du logiciel<br>Lecture automatique après la mise en marche<br>Info                                                                                               | . 54<br>. 54<br>. 57<br>. 57<br>. 57<br>. 58<br>. 58<br>. 58<br>. 58<br>. 59<br>. 59<br>. 59                                                                 |
|                          | 24.1<br>24.2<br>24.3<br>24.4<br>24.5<br>24.6<br>24.7<br>24.8<br>24.9<br>24.10<br>24.11<br>24.12                                                | Minuteur<br>Régler le réveil (alarme)<br>Mise en marche et arrêt automatique (minuteur de mise en marche<br>et d'arrêt)<br>Gestion Énergie<br>Langue<br>Météo<br>Météo<br>Menu<br>Réglages d'usine<br>Mise à jour du logiciel<br>Lecture automatique après la mise en marche<br>Info<br>Comportement du Wi-Fi en mode Standby                                                      | . 54<br>. 56<br>. 57<br>. 57<br>. 57<br>. 58<br>. 58<br>. 58<br>. 59<br>. 59<br>. 60                                                                         |
| 25                       | 24.1<br>24.2<br>24.3<br>24.4<br>24.5<br>24.6<br>24.7<br>24.8<br>24.9<br>24.10<br>24.11<br>24.12<br>24.13                                       | Minuteur<br>Régler le réveil (alarme)<br>Mise en marche et arrêt automatique (minuteur de mise en marche<br>et d'arrêt)<br>Gestion Énergie<br>Langue<br>Météo<br>Menu<br>Réglages d'usine<br>Mise à jour du logiciel<br>Lecture automatique après la mise en marche<br>Info<br>Comportement du Wi-Fi en mode Standby<br>PIN pour l'application                                     | . 54<br>. 56<br>. 57<br>. 57<br>. 57<br>. 58<br>. 58<br>. 58<br>. 58<br>. 59<br>. 59<br>. 60<br>. 60                                                         |
| 25.                      | 24.1<br>24.2<br>24.3<br>24.4<br>24.5<br>24.6<br>24.7<br>24.8<br>24.9<br>24.10<br>24.11<br>24.12<br>24.13<br><b>Glos</b>                        | Minuteur<br>Régler le réveil (alarme)<br>Mise en marche et arrêt automatique (minuteur de mise en marche<br>et d'arrêt)<br>Gestion Énergie<br>Langue<br>Météo<br>Météo<br>Menu<br>Réglages d'usine<br>Mise à jour du logiciel<br>Lecture automatique après la mise en marche<br>Info<br>Comportement du Wi-Fi en mode Standby<br>PIN pour l'application<br>saire                   | . 54<br>. 54<br>. 57<br>. 57<br>. 57<br>. 57<br>. 58<br>. 58<br>. 58<br>. 58<br>. 59<br>. 60<br>. 60<br><b>61</b>                                            |
| 25.<br>26.               | 24.1<br>24.2<br>24.3<br>24.4<br>24.5<br>24.6<br>24.7<br>24.8<br>24.9<br>24.10<br>24.11<br>24.12<br>24.13<br><b>Glos</b><br>Nett                | Minuteur<br>Régler le réveil (alarme)<br>Mise en marche et arrêt automatique (minuteur de mise en marche<br>et d'arrêt)<br>Gestion Énergie<br>Langue<br>Météo<br>Météo<br>Menu<br>Réglages d'usine<br>Nise à jour du logiciel<br>Lecture automatique après la mise en marche<br>Info<br>Comportement du Wi-Fi en mode Standby<br>PIN pour l'application<br>saire                   | . 54<br>. 54<br>. 57<br>. 57<br>. 57<br>. 58<br>. 58<br>. 58<br>. 58<br>. 59<br>. 60<br><b>61</b><br><b>63</b>                                               |
| 25.<br>26.<br>27.        | 24.1<br>24.2<br>24.3<br>24.4<br>24.5<br>24.6<br>24.7<br>24.8<br>24.9<br>24.10<br>24.11<br>24.12<br>24.13<br><b>Glos</b><br><b>Nett</b><br>Élim | Minuteur<br>Régler le réveil (alarme)<br>Mise en marche et arrêt automatique (minuteur de mise en marche<br>et d'arrêt)<br>Gestion Énergie<br>Langue<br>Météo<br>Météo<br>Menu<br>Réglages d'usine<br>Mise à jour du logiciel<br>Lecture automatique après la mise en marche<br>Info<br>Comportement du Wi-Fi en mode Standby<br>PIN pour l'application<br>saire                   | . 54<br>. 54<br>. 57<br>. 57<br>. 57<br>. 57<br>. 58<br>. 58<br>. 58<br>. 59<br>. 60<br>. 60<br>. 60<br>. 61<br>. 63<br>. 63                                 |
| 25.<br>26.<br>27.<br>28. | 24.1<br>24.2<br>24.3<br>24.4<br>24.5<br>24.6<br>24.7<br>24.8<br>24.9<br>24.10<br>24.11<br>24.12<br>24.13<br>Glos<br>Nett<br>Élim<br>Dépa       | Minuteur<br>Régler le réveil (alarme)<br>Mise en marche et arrêt automatique (minuteur de mise en marche<br>et d'arrêt)<br>Gestion Énergie<br>Langue<br>Météo<br>Météo<br>Météo<br>Météo<br>Météo<br>Mise à jour du logiciel<br>Lecture automatique après la mise en marche<br>Info<br>Comportement du Wi-Fi en mode Standby<br>PIN pour l'application<br>saire<br>oyage<br>annage | . 54<br>. 54<br>. 57<br>. 57<br>. 57<br>. 57<br>. 57<br>. 57<br>. 57<br>. 58<br>. 58<br>. 59<br>. 60<br>. 60<br>. 60<br>. 60<br>. 61<br>. 63<br>. 63<br>. 64 |

#### 1. NOUS VOUS REMERCIONS POUR VOTRE CONFIANCE !

Nous vous félicitons pour votre nouvelle radio Internet Blaupunkt microsystème avec Internet et sommes convaincus que vous serez satisfait de cet appareil moderne.

# Afin de garantir un fonctionnement optimal constant ainsi que l'efficacité de votre micro-système avec Internet et d'assurer votre sécurité personnelle :

Avant la première mise en service, lisez attentivement le mode d'emploi et respectez avant tout les consignes de sécurité.

| Article            | Micro-système avec Internet                                                                              |
|--------------------|----------------------------------------------------------------------------------------------------|
| Modèle             | MCD 20                                                                                                   |
| Réf. mode d'emploi | 06/2022_MCD 20_V.1 Online                                                                                |
| Fabricant          | Competence Center Audio<br>Globaltronics GmbH & Co. KG<br>Bei den Mühren 5<br>20457 Hambourg   Allemagne |
| Site web           | www.blaupunkt.com                                                                                        |

# 2. GÉNÉRALITÉS

#### Conservation du mode d'emploi

- Toutes les tâches réalisées avec cet appareil ou sur celui-ci ne peuvent être effectuées que dans la mesure où elles sont décrites dans le présent mode d'emploi.
- Conservez le guide de démarrage rapide.
- Si vous transmettez l'appareil, n'oubliez pas d'y joindre ce guide de démarrage rapide.

#### Utilisation conforme

Cet appareil est...

- ... un appareil électronique grand public.
- ... prévu pour la réception et la lecture des stations de radio FM et numériques.
- ... prévu pour la lecture de musique à partir CD et d'appareils externes (via câble ou Bluetooth).
- ... destiné à être connecté à un réseau Wi-Fi local.

L'appareil est réservé à un usage privé et ne peut être utilisé à des fins commerciales. Toute autre utilisation et toute modification sont contraires à l'utilisation conforme.

### **Balises / Symboles**

Si nécessaire, vous trouverez les avertissements suivants dans ce mode d'emploi :

**DANGER !** Risque élevé : le non-respect de l'avertissement peut provoquer des blessures graves, voire la mort.

**AVERTISSEMENT !** Risque moyen : le non-respect de l'avertissement peut provoquer des blessures ou des dommages matériels graves.

**ATTENTION :** risque faible : le non-respect de l'avertissement peut provoquer des blessures légères ou entraîner des dommages matériels.

**REMARQUE :** remarques et particularités dont il faut tenir compte en manipulant l'appareil.

• Les éléments de commande qui doivent être actionnés sont toujours écrits en **gras**.

Exemple : appuyez sur la touche Home.

- Les affichages à l'écran sont en *italique*. Exemple : choisissez *Configuration*.
- Les instructions de manipulation dans un ordre défini sont toujours sous forme d'énumération (1., 2., 3. etc.).

#### Remarques relatives à la déclaration de conformité

Par la présente, la société Globaltronics GmbH & Co. KG déclare que le présent produit est conforme aux exigences fondamentales et aux autres prescriptions applicables de la directive RED 2014/53/UE (Équipements hertziens et équipements terminaux de télécommunication), de la directive ErP 2009/125/CE (Exigences en matière d'éco-conception applicables aux produits liés à l'énergie), de la directive 2014/35/UE (Basse tension) ainsi que la directive RoHS 2011/65/UE.

Vous trouverez la déclaration de conformité complète ainsi que ce mode d'emploi au format PDF sur Internet à l'adresse www.blaupunkt.de.

#### Économies d'énergie : complètement automatiques ! REMARQUE : nouvelle coupure automatique !

Cet appareil est pourvu d'une coupure automatique en raison des dispositions légales concernant l'économie d'énergie. L'appareil se met automatiquement en mode Standby s'il ne reçoit pas de signal audio et n'est pas utilisé pendant 15 minutes.

Le paramètre par défaut est de 15 minutes. Vous pouvez modifier l'heure d'arrêt dans le point de menu *Gestion énergie* (voir « Gestion Énergie » à la page 57).

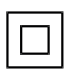

Ce symbole identifie le produit comme étant un appareil de classe de protection II. Les appareils dotés de cette classe de protection disposent d'une isolation renforcée ou double.

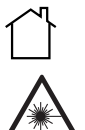

Les appareils portant ce sigle ne doivent être utilisés qu'à l'intérieur des locaux (environnement sec).

Appareil de classe laser I. Avertit de l'ouverture de l'appareil.

- Ce symbole signifie tension continue.
  - Ce symbole signifie tension alternative.

### Plaque signalétique

La plaque signalétique avec les indications techniques se trouve sur la face arrière de l'appareil.

# 3. CONSIGNES DE SÉCURITÉ

# DANGER pour les enfants et les personnes présentant des déficiences

- Le matériel d'emballage n'est pas un jouet. Les enfants ne doivent pas jouer avec les sachets en plastique. Ceux-ci présentent un risque d'asphyxie.
- Cet appareil est destiné à être utilisé par des enfants à partir de 8 ans et par des personnes présentant des déficiences physiques, sensorielles ou mentales, ou ne possédant aucune expérience et connaissance en la matière, si ces personnes sont encadrées ou ont reçu des instructions quant à l'utilisation correcte de l'appareil, et ont été informées des risques qu'elles peuvent encourir en cas d'utilisation inadaptée.
- Les enfants ne doivent pas jouer avec l'appareil. Le nettoyage et l'entretien à réaliser par l'utilisateur ne doivent pas être effectués par des enfants sans surveillance.

# A DANGER ! Risque d'électrocution en raison de l'humidité

- Protégez l'appareil contre l'humidité, les gouttes et les projections d'eau : le non-respect de cette précaution risque de provoquer une décharge électrique. Ne posez pas, par exemple, un vase rempli de liquide ou tout autre récipient similaire sur ou à proximité de l'appareil.
- L'appareil n'est pas conçu pour fonctionner dans des pièces où l'humidité ambiante est élevée (par ex. une salle de bains). Respectez les conditions ambiantes indiquées dans les caractéristiques techniques.
- Les corps étrangers et les liquides ne doivent pas pénétrer à l'intérieur de l'appareil.
- Si des liquides ou des corps étrangers pénètrent dans l'appareil, débranchez immédiatement le bloc d'alimentation de la prise de courant. Faites contrôler l'appareil avant de le remettre en service.

# A DANGER ! Risque d'électrocution

- En cas de détériorations du bloc d'alimentation ou de l'appareil, le bloc d'alimentation doit être immédiatement débranché de la prise de courant.
- N'utilisez pas l'appareil si le boîtier ou le bloc d'alimentation présentent des dégâts apparents.
- Il est interdit d'effectuer des transformations sur l'appareil. Le boîtier et la fiche secteur et le bloc d'alimentation ne peuvent être réparés que par le service après-vente afin d'éviter tout danger éventuel.

- Branchez le bloc d'alimentation uniquement à une prise de courant installée de façon réglementaire, facilement accessible. Après avoir branché l'appareil, la prise de courant doit rester facilement accessible.
- Posez tous les câbles de manière à ce que personne ne trébuche sur ceux-ci.
- Lors de l'installation de l'appareil, veillez à ce que le cordon d'alimentation ne soit ni coincé ni écrasé. Tenez le cordon d'alimentation éloigné des surfaces chaudes et des bords coupants.
- Pour débrancher complètement l'appareil du secteur, retirez le bloc d'alimentation de la prise de courant.
- Débranchez le bloc d'alimentation de la prise de courant, ...
  - ... lorsque vous n'utilisez pas l'appareil,
  - ... lorsque vous voulez nettoyer l'appareil et
  - ... en cas d'orage.
- N'ouvrez jamais le boîtier de l'appareil, il ne contient aucune pièce nécessitant un entretien ! Si le boîtier est ouvert, il existe un risque d'électrocution mortelle.
- L'appareil n'est pas isolé du secteur après la mise hors tension.

# DANGER ! Risque d'incendie

- Les bougies et les flammes nues doivent toujours être tenues à distance de ce produit pour éviter la propagation de feu.
- Protégez l'appareil de la chaleur : il existe un risque d'incendie. Les fentes d'aération ne doivent pas être recouvertes. Si vous posez l'appareil sur une étagère, veillez à ce qu'il y ait un écart minimal de 10 cm sur les côtés.

#### Casque

#### Attention ! Un volume d'écoute trop élevé peut entraîner des troubles

**auditifs !** Un volume trop élevé peut entraîner la perte de la capacité auditive en raison d'une pression sonore excessive. Utilisez un casque à un volume d'écoute normal et baissez le volume avant de le brancher.

# DANGER lié au rayonnement laser

L'appareil fonctionne avec un rayon laser faible mais très focalisé. En cas d'utilisation incorrecte, ce rayon peut être dangereux pour les yeux. N'ouvrez jamais l'appareil. En cas de réparation lors de la maintenance et de l'entretien, quand l'appareil est ouvert avec les verrouillages de sécurité inactifs, évitez le rayonnement direct des yeux !

# DANGER lié aux piles

- Utilisez uniquement le type de pile indiqué dans les « caractéristiques techniques ».
- Que les piles soient neuves ou usagées, tenez-les à l'écart des enfants.
- Les piles peuvent présenter un risque mortel. Conservez pour cela les piles et la télécommande hors de portée des enfants. Si une pile a été avalée ou a pénétré dans le corps d'une autre manière, demandez immédiatement une assistance médicale. Dans le cas contraire, des brûlures internes graves peuvent survenir dans les 2 heures et entraîner la mort.
- Les piles ne doivent pas être rechargées ni réactivées à l'aide d'autres appareils, démontées, jetées dans le feu ou court-circuitées.
- Nettoyez les contacts des piles et de l'appareil avant d'insérer la pile.
- Risque d'explosion en cas de remplacement non conforme de la pile. Utilisez uniquement les mêmes piles ou des piles de type équivalent lors du remplacement.
- Lors de l'insertion des piles, respectez la polarité (+/-).
- Retirez la pile de la télécommande si celle-ci doit rester inutilisée pendant une longue période. La pile pourrait couler et endommager la télécommande.
- N'exposez les piles à aucune condition extrême, p. ex. ne posez pas la télécommande sur les radiateurs ou sous le rayonnement direct du soleil. Le risque d'écoulement devient sinon plus important.
- Une pile usagée doit immédiatement être retirée de la télécommande ! Le risque d'écoulement devient plus important.
- En cas d'écoulement du liquide des piles, évitez tout contact avec la peau, les yeux et les muqueuses. En cas de contact, rincez immédiatement et abondamment les zones touchées à l'eau claire et consultez immédiatement un médecin.

#### AVERTISSEMENT contre les dommages matériels

- Si l'appareil est transporté d'un endroit froid à un endroit chaud, de la condensation peut se former à l'intérieur. L'appareil doit rester éteint quelques heures.
- Placez l'appareil sur une surface stable et plane.
- Assurez une aération suffisante autour de l'appareil. Respectez une distance d'au moins 10 cm sur tous les côtés. Ne recouvrez pas l'appareil (p. ex. avec des magazines, nappes, rideaux, etc.).
- Posez l'appareil de manière à ce qu'il ne soit pas exposé à la lumière directe du soleil.
- L'appareil est équipé de pieds en plastique antidérapants. Étant donné que les meubles sont recouverts d'une variété de laques et de matières synthé-

tiques et sont traités avec différents produits d'entretien, il ne peut pas être totalement exclu que certaines de ces substances contiennent des composants qui attaquent et ramollissent les pieds antidérapants en plastique. Si nécessaire, placez un support anti-dérapant sous l'appareil.

• Pour le nettoyage, utilisez un chiffon doux et sec. N'utilisez pas de détergents corrosifs ou décapants. Ils peuvent endommager la surface de l'appareil.

#### Périphériques USB

- Il est impossible d'effectuer un raccordement direct à un PC ou à un ordinateur portable via la prise USB. Aussi bien la radio Internet que le PC ou l'ordinateur portable risqueraient d'être endommagés.
- N'utilisez pas de câble USB pour raccorder d'autres périphériques USB au port USB. Le port USB est uniquement conçu pour le raccordement direct de périphériques USB (par ex. clé USB).
- Lors du retrait du périphérique USB, un autre mode de fonctionnement que l'USB doit être sélectionné ou la radio Internet doit être éteinte, sinon des pertes de données et des dommages au périphérique USB ou à l'appareil peuvent survenir.

# 4. ÉLÉMENTS LIVRÉS

Avant de mettre en marche votre micro-système avec Internet, veuillez vous assurer que votre livraison est complète :

1 micro-système avec Internet
 1 bloc d'alimentation
 1 télécommande
 1 pile type CR 2025, 3,0 V (insérée)
 1 guide de démarrage rapide
 1 certificat de garantie

# 5. APERÇU DE L'APPAREIL

#### Face avant

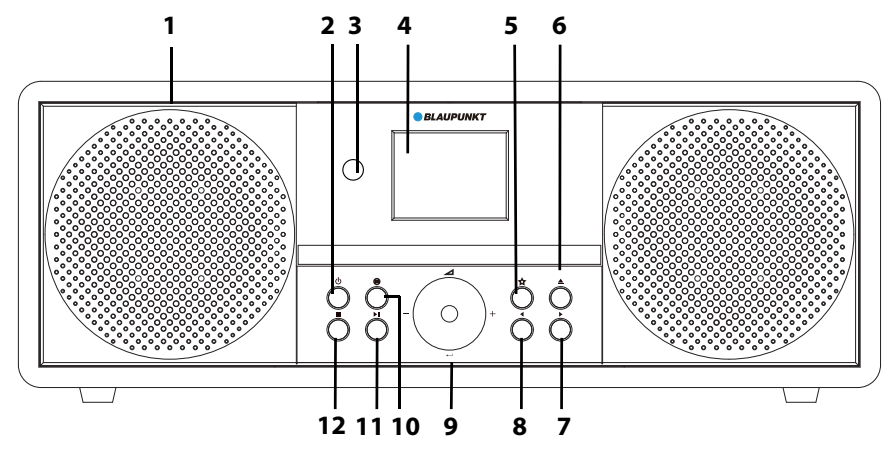

|                                                                                                    | Haut-parleur                                                                                                    |                            |
|----------------------------------------------------------------------------------------------------|----------------------------------------------------------------------------------------------------|----------------------------|
| arche ou en mode Standby                                                                                                    | 2 🕛 Mettre l'appareil en marc                                                                                                    | standby                    |
| x infrarouges de la télécom-                                                                                                    | 8 Récepteur des signaux ir mando.                                                                                                    | télécom-                   |
| nodes de fonctionnement et de                                                                                                    | finditue<br>Écrap : affichage des mo                                                                                                    | noment et des              |
| res, les interprètes, etc.                                                                                                    | menus lors de la lecture<br>de radio, les CD, les titres                                                                                                    | ir les stations<br>etc.    |
| er des listes des favoris                                                                                                    | 5 ☆ Radio : créer et appeler c                                                                                                    | oris                       |
| mpartiment à CD                                                                                                    | 5 🔺 Ouvrir et fermer le comp                                                                                                    |                            |
|                                                                                                    | Parcourir le menu //                                                                                                    |                            |
| enfoncé : morceau suivant                                                                                                    | CD / USB : maintenir enfo                                                                                                    | uivant                     |
|                                                                                                    | B Parcourir le menu //                                                                                                    |                            |
| enfoncé : morceau suivant                                                                                                    | CD / USB : maintenir enfo                                                                                                    | uivant                     |
| menu                                                                                                    | →/+/↓/⊿ Tourner : parcourir le me                                                                                                    |                            |
| a sélection dans le menu                                                                                                    | Appuyer : confirmer la sé                                                                                                    | menu                       |
| ecture : régler le volume                                                                                                    | Tourner en cours de lect                                                                                                    | ume                        |
| le menu principal                                                                                                    | IO 🖨 Appeler directement le r                                                                                                    |                            |
| : lancer la lecture et la Pause                                                                                                    | I1 ►II CD / Bluetooth / USB : la                                                                                                    | : la Pause                 |
| : arrêter la lecture                                                                                                    | 12 CD / Bluetooth / USB : ar                                                                                                    |                            |
| rnenu<br>a sélection dans le menu<br>ecture : régler le volume<br>le menu principal<br>: lancer la lecture et la Pause<br>: arrêter la lecture | Image: Construction of the set of the set of | menu<br>lume<br>: la Pause |

### Face arrière

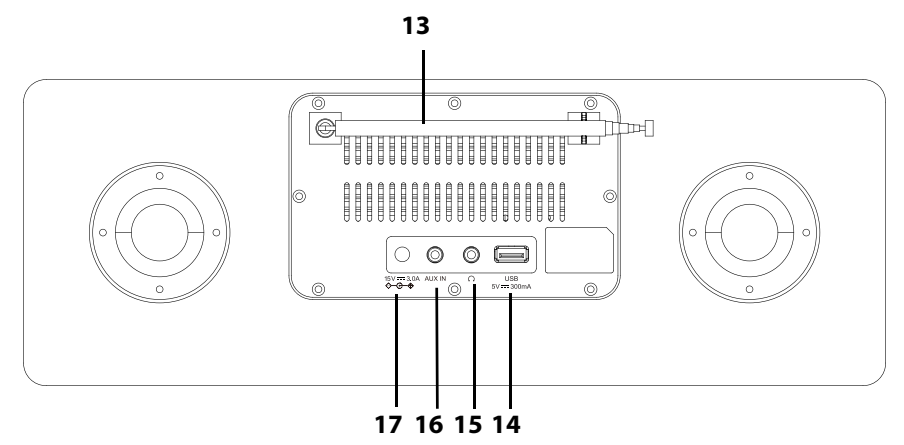

| 13 |                   | Antenne télescopique                                                                                      |
|----|-------------------|----------------------------------------------------------------------------------------------------|
| 14 | USB 5V 300mA      | Prise de raccordement pour clé USB                                                                        |
| 15 | $\mathbf{O}$      | Prise jack 3,5 mm ; prise de raccordement pour casque                                                     |
| 16 | AUX IN            | 3,5 mm Ø prise jack stéréo : entrée analogique pour la<br>connexion à des appareils appareils analogiques |
| 17 | 15V === 3.0A ⇔œ-� | Prise pour bloc d'alimentation                                                                            |

### Télécommande

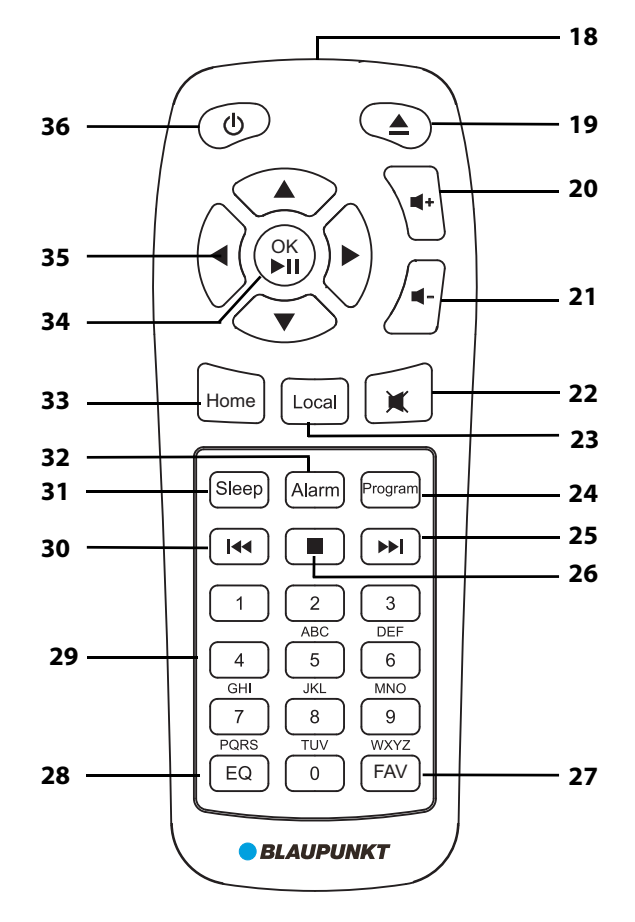

| 18 |                                        | Émetteur à infrarouges                                             |
|----|----------------------------------------|--------------------------------------------------------------------|
| 19 | <b>▲</b>                               | Ouvrir et fermer le compartiment à CD                              |
| 20 | <b>4</b> +                             | Augmenter le volume                                                |
| 21 | <b></b>                                | Réduire le volume                                                  |
| 22 | ×                                      | Touche d'activation du mode muet                                   |
| 23 | Local                                  | Appelle directement la liste des stations de radio Inter-          |
|    |                                        | net locales                                                        |
| 24 | Program                                | CD / USB : programmation d'une liste des titres person-<br>nalisée |
| 25 | ▶▶∣                                    | Maintenir enfoncé : avance rapide                                  |
| 26 |                                        | CD / Bluetooth / USB : arrêter la lecture                          |
| 27 | FAV                                    | Radio : créer et appeler des listes des favoris                    |
| 28 | EQ                                     | Régler les tonalités                                               |
| 29 | 0 -9                                   | Saisir des chiffres ou des lettres                                 |
| 30 | <b>∢</b> ∢                             | Maintenir enfoncé : retour rapide                                  |
| 31 | Sleep                                  | Définition d'une heure d'arrêt                                     |
| 32 | Alarm                                  | Appeler le menu du réveil / Activer ou désactiver                  |
|    |                                        | l'alarme                                                           |
| 33 | Home                                   | Appeler directement le menu principal                              |
| 34 | OK ▶II                                 | Pendant la lecture : lancer et mettre en pause                     |
|    |                                        | Dans le menu : confirmer la sélection                              |
| 35 | $\langle   \rangle / \langle \rangle $ | Parcourir le menu / reculer dans le menu                           |
|    |                                        | Selection des titres pour CD / USB / Bluetooth                     |
|    | d                                      | Radio : réglage fin et recherche des stations                      |
| 36 | $\bigcirc$                             | Mettre l'appareil en marche ou en mode Standby                     |

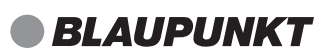

# 6. INSTALLATION DE L'APPAREIL

**DANGER !** N'exposez pas l'appareil à une chaleur extrême ou à l'humidité. Veillez à garantir une ventilation suffisante de l'appareil.

- Retirez tout le matériel d'emballage.
- Vérifiez le bon état de l'appareil.
- N'exposez pas l'appareil à une chaleur extrême ou à l'humidité.
- Veillez à garantir une ventilation suffisante de l'appareil.
- Placez l'appareil sur une surface propre et plane.
- Retirez la bande de sécurité du compartiment à piles de la télécommande.

**REMARQUE :** votre radio Internet peut recevoir des signaux d'un réseau sans fil Wi-Fi jusqu'à une distance d'env. 100 m. La portée et la qualité de la réception peuvent néanmoins être altérées par les conditions ambiantes. En choisissant l'emplacement de votre appareil, veuillez tenir compte des points suivants :

- Les obstacles comme les armoires, les murs ou les dalles de béton réduisent la portée.
- Les champs magnétiques puissants comme par ex. ceux des haut-parleurs peuvent gêner la réception. testez si nécessaire plusieurs emplacements afin d'assurer une réception parfaite.

# 7. ALIMENTATION ÉLECTRIQUE

#### Changer la pile de la télécommande

Vous avez besoin d'une pile type CR2025 3,0 V.

- 1. Ouvrez le couvercle du compartiment à piles situé sur la face inférieure de la télécommande.
- 2. Retirez la pile usagée et insérez la nouvelle pile. **AVERTISSEMENT !** Respectez la polarité (+ et –).
- 3. Replacez le couvercle du compartiment à piles.

#### Raccordement au secteur

- 1. Raccordez tous les appareils avant d'établir l'alimentation électrique.
- Branchez le bloc d'alimentation à l'appareil à l'aide de la prise 15V === 3.0A
   ♦-G-♦.
- Branchez ensuite le bloc d'alimentation à une prise de courant facilement accessible dont la tension correspond à la plaque signalétique de l'appareil. Après avoir branché l'appareil, la prise de courant doit rester facilement accessible.

**REMARQUE :** pour débrancher l'appareil du secteur, retirez le bloc d'alimentation de la prise de courant.

# 8. CONNECTIQUE

**ATTENTION :** veillez à ce que la radio Internet et les appareils à raccorder soient éteints, avant de les brancher. Lisez également les modes d'emploi des appareils que vous désirez brancher.

### 8.1 RACCORDER UN CASQUE

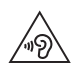

**AVERTISSEMENT !** Écouter de la musique à un volume trop élevé au moyen d'un casque ou d'écouteurs peut entraîner la perte de la capacité auditive. Prenez des mesures de précaution pour préserver votre santé et évitez l'écoute prolongée de musique à un volume élevé avec un casque et des écouteurs.

- 1. Réglez le volume **■** au niveau le plus bas à l'aide de la touche (00).
- Branchez le connecteur jack du casque ou de l'écouteur dans la sortie pour le casque 
   sur l'appareil. Le haut-parleur interne de la radio Internet est désormais désactivé.
- 3. Lancez la lecture et réglez le volume souhaité avec les touches 4+ / 4-.

### 8.2 AUX IN

Vous pouvez brancher des appareils de lecture externes à la prise jack de l'entrée stéréo **AUX IN**, par ex. un lecteur MP3, et utiliser les haut-parleurs de la radio Internet pour la lecture.

- 1. Branchez le connecteur d'un câble jack stéréo (non compris dans les éléments livrés) dans la prise **AUX IN** de la radio Internet.
- 2. Raccordez un appareil de lecture externe à la radio Internet.
- 3. Allumez les appareils.
- 4. Ouvrez le menu avec **Home**.
- 5. Choisissez avec les touches fléchées **◄/▶** *AUX* et appuyez sur **OK ▶II**.
- 6. Lancez la lecture sur l'appareil de lecture.
- 7. La commande de la lecture a lieu sur l'appareil externe. Vous pouvez également régler le volume sur la radio Internet.

### 8.3 PRISE USB

La prise USB **5V** === **300mA** située sur la face arrière de l'appareil permet par exemple de connecter un lecteur MP3 ou une clé USB contenant des fichiers musicaux et d'utiliser la radio Internet pour leur lecture.

- 1. Ouvrez le menu avec **Home**.
- 2. Choisissez avec les touches fléchées ◄/► *Centre multimédia* et appuyez sur OK ►II.
- 3. Choisissez avec les touches fléchées ▲/▼ USB et appuyez sur **OK ►II**.

# 9. CONFIGURATION SYSTÈME REQUISE

**REMARQUE :** vous trouverez des explications concernant les termes techniques employés dans le « Glossaire » à la page 61.

Afin que votre radio Internet puisse fonctionner correctement, elle doit être intégrée à un réseau sans fil existant (Wi-Fi). Assurez-vous que les conditions suivantes sont remplies :

- Il vous faut :
  - un accès à Internet à large bande, c'est-à-dire généralement une connexion ADSL;
  - un point d'accès sans fil, généralement un routeur Wi-Fi ou un routeur modem Wi-Fi qui établit la connexion entre la radio Internet et Internet ;
  - un forfait Internet car lorsque vous écoutez la radio, des données sont téléchargées en continu depuis Internet : sans forfait Internet, les coûts peuvent s'avérer considérables ;
  - un PC, un smartphone ou autre pour configurer votre point d'accès, le cas échéant.
- Si votre Wi-Fi n'est pas visible, il faut entrer l'adresse MAC de votre radio Internet dans le routeur afin de permettre la connexion. Vous trouverez l'adresse MAC dans le menu Configuration → Appareil → Infos Système → Infos sans fil → des informations système au point Adresse MAC. Pour les indications concernant la saisie de l'adresse MAC, reportez-vous au mode d'emploi/à l'aide du point d'accès (routeur Wi-Fi).
- Veillez à ce que le point d'accès (routeur Wi-Fi) soit en marche et que la fonction Wi-Fi soit activée.
- Si vous avez attribué des adresses IP fixes au routeur, entrez une de ces adresses dans la radio Internet. Vous devez également configurer : masque de réseau, passerelle et serveur DNS préféré (Configuration → Réseau → Configuration manuelle → Sans fil → DHCP → DHCP (Désactiver)).

# 10. PREMIÈRE MISE EN MARCHE

#### **REMARQUES** :

- Pour connaître la procédure à suivre pour se reconnecter, voir « Types de connexion » à la page 30.
- Afin d'éviter des problèmes de connexion sans fil de la radio, il est conseillé d'effectuer la première connexion à proximité du point d'accès (routeur Wi-Fi).
- Vous trouverez le SSID de votre point d'accès dans les paramètres du point d'accès (routeur).
- Si les étapes décrites sont respectées, l'adresse IP de la radio Internet est attribuée automatiquement par le routeur via le protocole DHCP. Vous trouverez des indications pour modifier la configuration et si nécessaire pour saisir manuellement une adresse IP au chapitre « Configuration manuelle des paramètres du réseau » à la page 31.
- Si vous obtenez un message d'erreur (comme par ex. *Réseau déconnecté*), vérifiez la clé Wi-Fi et vos saisies.
- Procédez aux réglages rapidement. Si cela dure trop longtemps, le réglage est interrompu pour certaines fonctions et le menu revient au niveau de menu précédent.

# **10.1 PREMIER ÉTABLISSEMENT DE LA CONNEXION**

- 1. L'appareil est raccordé au réseau électrique.
- 2. Mettez-le en marche en appuyant sur la touche 🕁 marche.
- English (l'anglais) est la langue par défaut. Sélectionnez, si besoin, avec les touches fléchées ▲/▼ une autre langue et appuyez sur OK ▶II, pour confirmer le réglage.
- 4. Une remarque de déclaration de protection des données apparaît. Scannez le QR code ou utilisez le lien suivant vers le site web : www.mediayou.net/policy.php
- 5. Appuyez sur **OK** ►II.
- 6. Choisissez avec les touches fléchées ◄/► pour Activer "Verifier le réseau au démarrage" ? le réglage Oui, si vous souhaitez par exemple contrôler l'appareil via une application (voir « Commande par application » à la page 23) et appuyez sur OK ►II.
- 7. Choisissez avec les touches fléchées ◄/► Voulez-vous configurer le réseau maintenant ? parmi différentes possibilités :
  - *Oui :* l'appareil lance une recherche automatique d'un réseau (voir « Recherche automatique » à la page 21).

- APP : sélectionnez APP si vous souhaitez configurer les paramètres du réseau avec une application sur votre smartphone. Scannez le code QR pour installer et configurer l'application (voir « Commande par application » à la page 23).
- WPS : choisissez WPS si vous utilisez un routeur réseau qui prend en charge cette fonction (voir « Connexion WPS » à la page 22).
- Non : l'appareil passe au menu sans configuration du réseau.

## 10.2 RECHERCHE AUTOMATIQUE

#### **REMARQUES:**

- Si votre réseau n'est pas protégé par une clé Wi-Fi, la connexion est établie et le menu *Radio Internet* s'affiche.
- Si vous saisissez une clé Wi-Fi incorrecte (message : réseau déconnecté Mot de passe invalide), continuez comme décrit dans le chapitre « Standards » à la page 30.
- 1. Les premiers points du chapitre « Premier établissement de la connexion » à la page 20 sont terminés.
- Choisissez pour Voulez-vous configurer le réseau maintenant ? avec les touches fléchées ◄/▶ la recherche automatique avec Oui et appuyez sur OK ▶II.
- 3. L'appareil recherche automatiquement les réseaux Wi-Fi disponibles. À la fin de la recherche, une liste des réseaux Wi-Fi trouvés s'affiche.
- Utilisez les touches fléchées ▲/▼ pour mettre en surbrillance votre réseau Wi-Fi et appuyez sur OK ►II.
- 5. Une fenêtre s'ouvre, dans laquelle vous saisissez la clé Wi-Fi.
  - Appuyez sur les touches fléchées ▲/▼, pour parcourir les lettres de l'alphabet, les caractères spéciaux et les chiffres. Respectez les majuscules et les minuscules lors de la saisie.
  - Pour saisir directement des lettres majuscules et minuscules et des chiffres, appuyez plusieurs fois sur la touche correspondante de la télécommande, si besoin.
  - Appuyez sur > pour passer à la position suivante du mot de passe.
  - Appuyez sur ◀, pour effacer les caractères.
  - Saisissez ainsi l'intégralité de la clé Wi-Fi et appuyez sur OK ►II.
- 6. Après quelques instants, l'appareil passe au menu. Le mode de fonctionnement *Radio Internet* est sélectionné.

## 10.3 CONNEXION WPS

Pour que cette connexion puisse être établie, il faut que votre routeur réseau dispose d'un bouton WPS.

- 1. Les premiers points du chapitre « Premier établissement de la connexion » à la page 20 sont terminés.
- 2. Choisissez pour *Voulez-vous configurer le réseau maintenant* ? avec les touches fléchées ◀ ► *WPS* et appuyez sur **OK** ►II.
- 3. Suivez les instructions à l'écran et appuyez sur le bouton WPS de votre routeur dans les 2 minutes. Pour le fonctionnement du bouton WPS, veuillez vous référer au mode d'emploi de votre routeur.
- 4. Après quelques instants, l'appareil passe au menu. Le mode de fonctionnement *Radio Internet* est sélectionné.

**REMARQUE :** vous pouvez également établir la connexion manuellement (voir « Types de connexion » à la page 30).

# 11. COMMANDE

Vous pouvez effectuer très facilement tous les réglages à l'aide de la télécommande et des éléments de commande situés sur l'appareil. Les modes d'emploi décrivent généralement l'utilisation de la télécommande.

### 11.1 COMMANDE PAR APPLICATION

Vous pouvez utiliser une application pour votre smartphone/tablette pour commander la radio Internet. Les fonctions importantes peuvent ainsi être commandées confortablement sur l'écran tactile du smartphone/de la tablette (par. ex. réglage du volume, création d'une liste de favoris étendue DAB et radio Internet).

- 1. Ouvrez le menu principal de la radio Internet en appuyant sur la touche sur l'appareil ou sur la touche **Home** de la télécommande.
- Choisissez avec les touches fléchées ◄/► Configuration et appuyez sur OK ►II.
- 3. Choisissez avec les touches fléchées ▲/▼ *Réseau* et appuyez sur **OK** ►II.
- 4. Choisissez avec les touches fléchées ▲/▼ *Réseau sans fil (APP)* et appuyez sur OK ►II.
- 5. Scannez le code QR avec votre smartphone/tablette et suivez les instructions. Chargez l'application pour votre smartphone et installez-la.
- 6. Configurez l'application en suivant les instructions sur le site Internet.

#### **REMARQUES:**

- Des instructions détaillées pour l'utilisation de l'application se trouvent sur le lien du code QR.
- L'utilisation de l'application n'est possible que si l'appareil est connecté au réseau et que la connexion réseau est maintenue (voir « Comportement du Wi-Fi en mode Standby » à la page 60).
- Si vous utilisez l'application, modifiez le code PIN prédéfini (voir « PIN pour l'application » à la page 60).

## 11.2 ALLUMER/ÉTEINDRE LA RADIO INTERNET

- En appuyant sur <sup>(1)</sup>, vous faites passer la radio Internet allumée en mode économie d'énergie (mode Standby).
- Lorsque l'appareil se trouve en mode économie d'énergie, appuyez sur la touche () à nouveau pour l'allumer. Il retournera au mode sélectionné en dernier.
- Pour débrancher l'appareil du secteur, retirez le bloc d'alimentation de la prise de courant.

**REMARQUE :** si l'appareil a été mis en mode économie d'énergie avec 🖒 l'heure, la date, les éventuelles heures d'alarmes définies et l'état du Wi-Fi sont affichés.

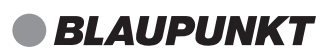

### 11.3 COMMANDE DANS LE MENU

**REMARQUE :** l'étendue des menus peut être différente pour chaque mode de fonctionnement.

- - Radio Internet
  - Podcast
  - Centre multimédia
  - FM (radio FM)
  - DAB/DAB+
  - CD
  - AUX
  - Bluetooth
  - Configuration
  - Radio locale
- Déplacez-vous dans le menu à l'aide du bouton rotatif → ou des touches fléchées 
   /▲/▼. Pour valider une sélection ou une saisie, appuyez sur bouton rotatif → ou OK ►II.
- Les réglages en cours dans le menu sont marqués d'un \*.
- Si vous n'effectuez aucune modification pendant env. 10 secondes, vous quittez automatiquement le menu. Les modifications effectuées jusque-là sont enregistrées.

**REMARQUE :** vous pouvez ajouter ou supprimer des points de menu existants dans le menu *Configuration*  $\rightarrow$  *Menu* (voir « Menu » à la page 58).

### 11.4 FONCTIONS DE BASE

#### Réglage du volume

Pendant la lecture, appuyez sur les touches + / 
 - sur la télécommande (00 ... 30) ou tournez le bouton rotatif sur l'appareil, pour régler le volume.

#### Mode muet

- 1. Appuyez sur <sup>™</sup> pour couper le son.
- 2. Pour rétablir le son, appuyez à nouveau sur 𝔅 ou une des touches ◀+ / ◀ou tournez le bouton rotatif de l'appareil.

### Égaliseur

Vous avez le choix entre 8 tonalités préréglées (Normal, Neutre, Jazz, Rock, Soundtracks, Classique, Pop, Informations) et votre propre tonalité (my EQ).

**REMARQUE :** la tonalité *Normal* est réglée par défaut. Pour un meilleur son, nous recommandons le réglage *Rock*.

1. Si besoin, appuyez, plusieurs fois, sur la touche **EQ**. Choisissez la tonalité souhaitée (Normal, Neutre, Jazz, Rock, Soundtracks, Classique, Pop, Informations, my EQ).

#### Régler sa propre tonalité

- 1. Ouvrez le menu avec **Home**.
- Choisissez avec les touches fléchées ◄/► Configuration et appuyez sur OK ►II.
- 3. Choisissez avec les touches fléchées ▲/▼ Égaliseur et appuyez sur OK ►II.
- 4. Choisissez les touches fléchées ▲/▼ *my EQ* et appuyez sur ►.
- 5. Choisissez avec les touches fléchées ▲/▼ *T* (aigus), *B* (graves) ou *L* (égalisation du niveau sonore).
- 6. Choisissez avec les touches fléchées **◄/**► les réglages pour ...
  - ... T:-14 dB (décibels) à 14 dB
  - ... B : -14 dB (décibels) à 14 dB
  - ... L: Activer ou Désactiver
- 7. Validez en appuyant sur OK ►II.

#### Éclairage de l'écran

Vous définissez ici la luminosité de l'écran en fonctionnement et en Standby.

- 1. Ouvrez le menu avec **Home**.
- Choisissez avec les touches fléchées ◄/► Configuration et appuyez sur OK ►II.
- 3. Choisissez avec les touches fléchées ▲/▼ *Rétro-éclairage* et appuyez sur OK ►II.
- 4. Choisissez avec les touches fléchées ▲/▼ Économie d'énergie ou Activer et appuyez sur **OK** ►II.
- 5. Choisissez avec les touches fléchées ◄/► le réglage de la luminosité et appuyez sur **OK** ►II.

### Affichage à l'écran

Déterminez ici, si vous préférez que l'écran soit en couleur ou monochrome.

- 1. Ouvrez le menu avec **Home**.
- Choisissez avec les touches fléchées ◄/► Configuration et appuyez sur OK ►II.
- 3. Choisissez avec les touches fléchées ▲/▼ Affichage et appuyez sur OK ►II.
- 4. Choisissez avec les touches fléchées ▲/▼ Couleur ou Monochrome et appuyez sur OK ►II.

### Informations/prévisions météo

Vous pouvez afficher des informations et des prévisions météo.

- 1. Commutez l'appareil 🕛 en mode Standby. L'heure est affichée.
- 2. Appuyez sur la touche fléchée ►. Le message Définir la position (Météo) s'affiche à l'écran.
- Appuyez sur OK ►II. Choisissez avec les touches fléchées ▲/▼ votre position dans les listes suivantes (continent, pays, région, villes). Si la ville concernée est sélectionnée avec OK ►II le niveau de couverture nuageuse et la température actuelle apparaissent à l'écran sous l'affichage de l'heure.
  - Appuyez sur la touche fléchée ▶ puis sur les touches fléchées ▲/▼ à plusieurs reprises pour afficher les prévisions météorologiques des prochaines heures et des informations comme la température actuelle, la probabilité de pluie, la vitesse du vent, la pression atmosphérique et la visibilité.
  - Appuyez sur les touches fléchées ◄/► pour afficher les prévisions météo des prochains jours. Appuyez sur les touches fléchées ▲/▼ pour afficher plus d'informations météo sur le jour concerné.
  - Appuyez sur **OK** ►II pour actualiser les informations.

- 4. Choisissez alors entre deux possibilités d'affichage :
  - Si vous sélectionnez l'affichage de l'heure en grand format avec les touches fléchées 
     celui-ci s'affiche en permanence avec le symbole de niveau de couverture nuageuse et la température du moment.
  - Si vous sélectionnez une des autres possibilités d'affichage avec les touches fléchées 
     , celles-ci changent à un intervalle d'env. 5 secondes.

# 11.5 RÉGLAGE DE LA DATE ET DE L'HEURE

**REMARQUE**: l'heure est réglée automatiquement lorsqu'une connexion à Internet est établie, dans la mesure où cela n'est pas bloqué par un pare-feu. Si une station de radio DAB ou FM émet le signal de l'heure, l'heure est également réglée automatiquement.

#### Réglage manuel

- 1. Ouvrez le menu avec **Home**.
- Choisissez avec les touches fléchées ◄/► Configuration et appuyez sur OK ►II.
- 3. Choisissez avec les touches fléchées ▲/▼ *Date et heure* et appuyez sur OK ►II.
- 4. Choisissez les touches fléchées ▲/▼ *Régler la date et l'heure* et appuyez sur OK ►II.
- 5. Choisissez avec les touches fléchées ▲/▼ Configuration manuelle et appuyez sur OK ►II.
- 6. Modifiez les réglages avec les touches fléchées ▲/▼ et sélectionnez l'option de saisie suivante avec la touche fléchée ►.
- 7. Modifiez successivement la date et l'heure et terminez la saisie par OK ►II.

### Régler le format de l'heure (affichage de 12 à 24 heures)

- 1. Ouvrez le menu avec **Home**.
- Choisissez avec les touches fléchées 
   Configuration et appuyez sur OK ►II.
- 3. Choisissez avec les touches fléchées ▲/▼ *Date et heure* et appuyez sur OK ►II.
- 4. Choisissez avec les touches fléchées ▲/▼ *Régler le format de l'heure* et appuyez sur **OK** ►II.
- 5. Choisissez avec les touches fléchées ▲/▼ entre :
  - 12 Heures
  - 24 Heures
- 6. Confirmez le choix en appuyant sur **OK** ►II.

#### Réglage du format de l'heure

- 1. Ouvrez le menu avec **Home**.
- Choisissez avec les touches fléchées ◄/► Configuration et appuyez sur OK ►II.
- 3. Choisissez avec les touches fléchées ▲/▼ Date et heure et appuyez sur OK ►II.
- 4. Choisissez avec les touches fléchées ▲/▼ *Régler le format de la date* et appuyez sur **OK** ►II.
- 5. Choisissez avec les touches fléchées ▲/▼ entre (*D* : Jours / *M* : Mois / *Y* : Année):
  - YYYY/MM/DD
  - DD/MM/YYYY
  - MM/DD/YYYY
- 6. Confirmez le choix en appuyant sur **OK** ►II.

### 11.6 MODIFIER L'AFFICHAGE DE L'HEURE

Choisissez le format *Numérique* ou *Analogique* pour l'affichage de l'heure en mode Standby.

- 1. Ouvrez le menu avec **Home**.
- 2. Choisissez avec les touches fléchées ◄/► *Configuration* et appuyez sur OK ►II.
- 3. Choisissez avec les touches fléchées ▲/▼ Affichage de l'heure et appuyez sur OK ►II.
- 4. Choisissez avec les touches fléchées ▲/▼ entre :
  - Analogique : confirmez le choix en appuyant sur OK ►II.
  - Numérique : confirmez le choix en appuyant sur OK ►II.
     Choisissez avec les touches fléchées ▲/▼ pour l'affichage digital d'une couleur :
  - Bleu
  - Vert
  - Orange
  - Rouge
  - Blanc

Confirmez le choix en appuyant sur OK ►II.

# **12. TYPES DE CONNEXION**

3 possibilités de connexion sans fil sont décrites ci-dessous.

## 12.1 WPS (ÉTABLISSEMENT DE LA CONNEXION WI-FI PBC)

C'est le moyen le plus rapide d'établir une connexion. La condition préalable est toutefois, que votre routeur réseau dispose d'un bouton WPS.

- 1. Ouvrez le menu avec **Home**.
- Choisissez avec les touches fléchées 
   Configuration et appuyez sur OK ►II.
- 3. Choisissez avec les touches fléchées ▲/▼ *Réseau* et appuyez sur **OK** ►II.
- Choisissez avec les touches fléchées ▲/▼ Réseau sans fil (WPS PBC) et appuyez sur OK ►II.
- 5. Suivez les instructions à l'écran et appuyez sur le bouton WPS de votre routeur dans les 2 minutes. Pour le fonctionnement du bouton WPS, veuillez vous référer au mode d'emploi de votre routeur.
- 6. *Connexion au réseau*... apparaît à l'écran. Après quelques instants, l'appareil passe au menu. Le mode de fonctionnement *Radio Internet* est sélectionné.

# 12.2 STANDARDS

Cette méthode est proposée par la radio Internet lors de sa première mise en marche. Pour la répéter par la suite, procédez comme suit :

- 1. Ouvrez le menu avec **Home**.
- Choisissez avec les touches fléchées 
   Configuration et appuyez sur OK ►II.
- 3. Choisissez avec les touches fléchées ▲/▼ *Réseau* et appuyez sur **OK** ►II.
- 4. Choisissez avec les touches fléchées ▲/▼ Configuration du réseau sans fil et appuyez sur **OK** ►II.
- 5. Choisissez avec les touches fléchées ▲/▼ Activer et appuyez sur **OK** ►II.
- 6. L'appareil recherche automatiquement les réseaux Wi-Fi disponibles. À la fin de la recherche, une liste des réseaux Wi-Fi trouvés s'affiche.
- Choisissez avec les touches fléchées ▲/▼ votre réseau Wi-Fi et appuyez sur OK ►II.
- 8. Une fenêtre s'ouvre, dans laquelle vous saisissez la clé Wi-Fi.
  - Appuyez sur les touches fléchées ▲/▼, pour parcourir les lettres de l'alphabet, les caractères spéciaux et les chiffres. Respectez les majuscules et les minuscules lors de la saisie.

- Pour saisir directement des lettres majuscules et minuscules et des chiffres, appuyez plusieurs fois sur la touche correspondante de la télé-commande, si besoin.
- Appuyez sur > pour passer à la position suivante du mot de passe.
- Appuyez sur ◀, pour effacer les caractères.
- Saisissez ainsi l'intégralité de la clé Wi-Fi et appuyez sur OK ►II.
- 9. Après quelques instants, l'appareil passe au menu. Le mode de fonctionnement *Radio Internet* est sélectionné.

## 12.3 CONFIGURER LE WI-FI VIA UNE APPLICATION

Sélectionnez APP si vous souhaitez configurer les paramètres du réseau avec une application sur votre smartphone. Scannez le code QR pour installer et configurer l'application. (voir « Commande par application » à la page 23)

- 1. Ouvrez le menu avec **Home**.
- Choisissez avec les touches fléchées ◄/► Configuration et appuyez sur OK ►II.
- 3. Choisissez avec les touches fléchées ▲/▼ *Réseau* et appuyez sur **OK** ►II.
- 4. Choisissez avec les touches fléchées ▲/▼ *Réseau sans fil (APP)* et appuyez sur **OK** ►II.
- 5. Scannez le code QR et suivez les instructions. Chargez l'application pour votre smartphone et installez-la.
- 6. Configurez l'application en suivant les instructions sur le site Internet.
- 7. Après quelques instants, l'appareil passe au menu. Le mode de fonctionnement *Radio Internet* est sélectionné.

### 12.4 CONFIGURATION MANUELLE DES PARAMÈTRES DU RÉSEAU

**REMARQUE :** vous trouverez l'adresse MAC dans le menu Configuration  $\rightarrow$  Appareil  $\rightarrow$  Info système  $\rightarrow$  Infos sans fil (ouvrir avec la touche fléchée  $\triangleright$ )  $\rightarrow$  Infos système au point Adresse MAC, si vous en avez besoin.

Pour la configuration manuelle, vous aurez besoin de diverses informations, que vous devrez saisir lors de la configuration de la radio Internet *Configuration*  $\rightarrow$  *Réseau*  $\rightarrow$  *Configuration manuelle*  $\rightarrow$  *Sans fil*. Pour trouver ces informations, reportez-vous au mode d'emploi/à l'aide en ligne du routeur raccordé et du système d'exploitation de votre PC.

#### WI-FI

Pour configurer votre radio Internet, vous aurez besoin des informations suivantes, que vous trouverez dans les réglages du point d'accès (routeur) ou du PC avec la bibliothèque de musique :

- Le DHCP est-il activé ou désactivé ?
- Si le DHCP est désactivé, vous aurez besoin...
  - ... de l'adresse IP du point d'accès,
  - ... de l'adresse du masque de sous réseau,
  - ... de l'adresse de la passerelle par défaut,
  - ... de l'adresse du serveur DNS préféré et d'un serveur DNS alternatif et
  - ... d'une adresse IP libre pour la radio Internet.
- Quel est le SSID de votre point d'accès ?
- Un cryptage est-il enregistré ? WEP, WPA PSK ou WPA 2 PSK ?
- Quelle est la clé Wi-Fi ?
- 1. Ouvrez le menu avec **Home**.
- Choisissez avec les touches fléchées ◄/► Configuration et appuyez sur OK ►II.
- 3. Choisissez avec les touches fléchées ▲/▼ *Réseau* et appuyez sur **OK** ►II.
- 4. Choisissez avec les touches fléchées ▲/▼ Configuration manuelle et appuyez sur OK ►II.
- 5. Sans fil apparaît à l'écran. Appuyez sur OK ►II.
- 6. Choisissez avec les touches fléchées ▲/▼ :
  - *DHCP* :

DHCP (Activer) : une adresse IP peut être attribuée automatiquement. DHCP (Désactiver) : une adresse IP doit être saisie manuellement. Saisissez directement les chiffres, la touche fléchée ► vous permet de passer au champ de saisie suivant. Confirmez la saisie en appuyant sur **OK** ►II. La fenêtre Masque de sous réseau s'ouvre.

Masque de sous réseau : saisissez directement les chiffres, la touche fléchée ▶ vous permet de passer au champ de saisie suivant. Confirmez la saisie en appuyant sur **OK** ►II. La fenêtre *Passerelle par défaut* s'ouvre.

Passerelle par défaut : saisissez directement les chiffres, la touche fléchée ► vous permet de passer au champ de saisie suivant. Confirmez la saisie en appuyant sur **OK** ►II. La fenêtre *Serveur DNS préféré* s'ouvre.

Serveur DNS préféré : saisissez directement les chiffres, la touche fléchée ► vous permet de passer au champ de saisie suivant. Confirmez la saisie en appuyant sur **OK** ►II. La fenêtre Serveur DNS auxiliaire s'ouvre.

Serveur DNS auxiliaire : saisissez directement les chiffres, la touche fléchée ▶ vous permet de passer au champ de saisie suivant. Confirmez la saisie en appuyant sur **OK** ►II. L'établissement de la connexion commence. - *Entrez SSID* : une fenêtre s'ouvre, dans laquelle vous saisissez le nom du réseau.

Appuyez sur les touches fléchées  $\blacktriangle$ / $\bigtriangledown$ , pour parcourir les lettres de l'alphabet, les caractères spéciaux et les chiffres. Respectez les majuscules et les minuscules lors de la saisie. Pour saisir directement des lettres majuscules et minuscules et des chiffres, appuyez plusieurs fois sur la touche correspondante de la télécommande, si besoin. Appuyez sur  $\triangleright$  pour passer à la position suivante du mot de passe. Appuyez sur  $\blacktriangleleft$ , pour effacer les caractères. Saisissez ainsi l'intégralité du nom du réseau et appuyez sur  $\bigcirc$  **OK**  $\triangleright$ II. Choisissez ensuite la méthode de cryptage et saisissez la clé Wi-Fi.

 Gérer : les connexions réseau sont enregistrées dans l'appareil. Si la radio Internet est utilisée sur plusieurs réseaux, par exemple en raison d'un changement d'emplacement, il se peut que plusieurs noms de réseau soient enregistrés. Choisissez avec les touches fléchées ▲/▼ le bon réseau et appuyez sur OK ►II.

# 13. STATIONS DE RADIO INTERNET

Les points de menu suivants vous permettent de gérer vos stations et vos favoris et de procéder à des réglages.

## 13.1 SÉLECTION DE STATIONS DE RADIO INTERNET

Si vous ouvrez le point de menu *Radio Internet*, vous trouverez différentes listes avec des tris de stations de radio Internet et des masques de recherche. Après la première connexion (voir « Premier établissement de la connexion » à la page 20) c'est tout l'univers de stations radios internationales qui s'offre à vous. La radio Internet vous aide avec différents critères de recherche, pour trouver son chemin à travers cette multitude de stations de radio.

- 1. Ouvrez le menu avec **Home**.
- Choisissez avec les touches fléchées 
   *Radio Internet* et appuyez sur OK ►II.
- 3. Choisissez avec les touches fléchées ▲/▼ *Station radio* et appuyez sur OK ►II.
- 4. Choisissez avec les touches fléchées ▲/▼ ...
  - ... *Top 20 Global*, pour afficher une sélection des stations les plus populaires au monde.
  - ... *Genre*, pour afficher les stations par mots-clés. Dans les sous-menus, vous trouverez d'autres critères pour réduire le champs de recherche des stations
  - ... *Pays/Région*, pour trouver les stations de radio Internet du pays dans lequel vous vous trouvez ou pour rechercher des stations d'autres pays. Dans les sous-menus, vous trouverez d'autres critères pour réduire le champs de recherche des stations.
  - ... Marquer, pour afficher une autre présélection de stations.
- 5. Choisissez une station et écoutez-la en appuyant sur **OK** ►II.
- 6. Sur l'écran apparaissent Connexion en cours... puis Mise en mémoire tampon... Afin de garantir une transmission sans délai, les données sont tout d'abord téléchargées depuis Internet et stockées dans une mémoire tampon (buffer). Peu de temps après, la lecture commence. La qualité de transmission et la vitesse de connexion dépendent du débit de la connexion à Internet et de la station. Les informations qui s'affichent à l'écran varient selon l'offre de la station.

### 13.2 MÉMORISER UNE STATION DANS LA LISTE DES FAVORIS

Vous pouvez enregistrer jusqu'à 250 stations radio directement dans la radio Internet. Ainsi, vous accédez rapidement à des stations que vous écoutez souvent.

- 1. Ouvrez le menu avec **Home.**
- 2. Choisissez avec les touches fléchées ◀/▶ Radio Internet et appuyez sur OK ▶II.
- 3. Choisissez avec les touches fléchées ▲/▼ Station radio et appuyez sur **OK** ►II.
- 4. Choisissez avec les touches fléchées ▲/▼ une station ou un répertoire de stations dans une liste de stations.

#### Appeler les stations dans la liste des favoris

- 1. La lecture via la radio Internet est en cours.
- Appuyez brièvement sur FAV. La liste des favoris apparaît à l'écran. Choisissez avec les touches fléchées ▲/▼ l'emplacement de mémoire de la station souhaitée, puis appuyez sur OK ►II, pour appeler la station.

#### Modifier la liste des favoris

- 1. La lecture via la radio Internet est en cours.
- 2. Appuyez brièvement sur **FAV**. La liste des favoris apparaît à l'écran. Choisissez avec les touches fléchées ▲/▼ l'emplacement de la station souhaitée.
- 3. Appuyez sur la touche fléchée ► et choisissez avec les touches fléchées ▲/▼ :
  - Supprimer : la station est retirée de la liste des favoris.
  - Déplacer vers le haut ou Déplacer vers le bas : la station est déplacée vers un emplacement plus haut/plus bas dans la liste.
  - *Renommer : la station peut être renommée.*

Appuyez sur les touches fléchées  $\blacktriangle/\nabla$ , pour parcourir les lettres de l'alphabet, les caractères spéciaux et les chiffres. Respectez les majuscules et les minuscules lors de la saisie.

Pour saisir directement les lettres majuscules et les chiffres, appuyez plusieurs fois sur la touche correspondante de la télécommande, si nécessaire.

Appuyez sur ▶, pour passer à la position suivante du nom de la station. Appuyez sur ◀, pour effacer des caractères.

Entrez ainsi le nom complet de la station et appuyez sur OK ►II.

- Lecture : la lecture démarre.

## 13.3 AUTRES FONCTIONS DE LA RADIO INTERNET

#### Dernière station écoutée

Vous trouverez les dernières stations écoutées, classées par ordre chronologique, sous Radio Internet  $\rightarrow$  Écoutes récentes. La dernière station écoutée apparaît en première position.

### Radio sommeil

Sous *Radio Internet*  $\rightarrow$  *Radio sommeil*, vous trouverez des stations de radio insolites, du chant des oiseaux au bruit des vagues.

### Service

Sous Radio Internet → Service, vous trouverez les fonctions suivantes :

- *Rechercher une station radio :* recherchez des stations en saisissant le nom de la station.

Appuyez sur les touches fléchées ▲/▼, pour parcourir les lettres de l'alphabet, les caractères spéciaux et les chiffres. Respectez les majuscules et les minuscules lors de la saisie.

Pour saisir directement les lettres majuscules et les chiffres, appuyez plusieurs fois sur la touche correspondante de la télécommande, si nécessaire. Appuyez sur ▶, pour passer à la position suivante du nom de la station. Appuyez sur ◀, pour effacer des caractères.

Entrez ainsi le nom complet de la station et appuyez sur **OK** ►II.

- *Ajouter une station radio :* complétez l'adresse Internet pour ajouter une station.

Appuyez sur les touches fléchées  $\blacktriangle / \bigtriangledown$ , pour parcourir les lettres de l'alphabet, les caractères spéciaux et les chiffres. Respectez les majuscules et les minuscules lors de la saisie.

Pour saisir directement les lettres majuscules et les chiffres, appuyez plusieurs fois sur la touche correspondante de la télécommande, si nécessaire. Appuyez sur ▶, pour passer à la position suivante de l'adresse Internet. Appuyez sur ◀, pour effacer des caractères.

Entrez ainsi le nom complet de l'adresse Internet et appuyez sur OK ►II.
 APP : scannez le code QR, pour accéder à un lien de téléchargement de l'application.

# 14. STATION LOCALE

Les stations locales sont recherchées sur Internet à l'aide de la localisation de l'adresse IP de la radio Internet inscrite.

- 1. Ouvrez le menu avec **Home.**
- 2. Choisissez avec les touches fléchées **◄/**► *Radio locale* et appuyez sur **OK** ►**II**.
- Choisissez avec les touches fléchées ▲/▼ une liste et appuyez sur OK ►II. Dans les listes, choisissez les stations ou les répertoires de stations avec des touches fléchées ▲/▼ et appuyez sur OK ►II, pour écouter la station souhaitée.

# 15. PODCASTS

Les Podcasts sont des émissions isolées (ou des séries d'émissions) sous forme de fichiers audio ou vidéo sur Internet.

#### **REMARQUES:**

- Les réglages des Podcasts sont similaires à ceux des stations de radio Internet (voir « Sélection de stations de radio Internet » à la page 34).
- La recherche de Podcasts est également possible via l'application (*Podcast* → *Search* → *QR*-*Code*).
- 1. Ouvrez le menu avec **Home**.
- 2. Choisissez avec les touches fléchées **◄/**► *Podcast* et appuyez sur **OK** ►**II**.
- 3. Choisissez avec les touches fléchées ▲/▼...
  - ... Mes Favoris et appuyez sur **OK >II**, pour appeler la liste des favoris.
  - … Pays/Région et appuyez sur OK ►II.

Choisissez avec les touches fléchées  $\blacktriangle / \blacksquare$  et **OK**  $\triangleright$ II le pays souhaité. Choisissez ensuite avec les touches fléchées  $\blacktriangle / \blacksquare$  et **OK**  $\triangleright$ II le genre souhaité.

Choisissez avec les touches fléchées  $\blacktriangle/\blacktriangledown$  et  $\mathsf{OK}\blacktriangleright\mathsf{II}$  un Podcast.

Choisissez avec les touches fléchées  $\blacktriangle/\nabla$  un titre de la liste.

... Genre et appuyez sur OK ►II.

Choisissez avec les touches fléchées  $\blacktriangle / \blacksquare$  et **OK**  $\blacktriangleright$ II le genre souhaité. Choisissez ensuite avec les touches souhaitées  $\blacktriangle / \blacksquare$  et **OK**  $\triangleright$ II le pays souhaité.

Choisissez avec les touches fléchées ▲/▼ et OK ►II un Podcast.

Choisissez avec les touches fléchées ▲/▼ un titre de la liste.

... Écoutes récentes et appuyez sur OK ►II.

Vous trouverez les dernières stations écoutées classées par ordre chronologique. La dernière station écoutée apparaît en première position.

Choisissez avec les touches fléchées  $\blacktriangle/ \Psi$  un titre de la liste.

Choisissez une station et écoutez-la en appuyant sur OK ►II.

Sur l'écran apparaissent *Connexion en cours…* puis *Mise en mémoire tampon…* Afin de garantir une transmission sans délai, les données sont tout d'abord téléchargées depuis Internet et stockées dans une mémoire tampon (buffer). Peu de temps après, la lecture commence. La qualité de transmission et la vitesse de connexion dépendent du débit de la connexion à Internet et du Podcast. Les informations qui s'affichent à l'écran varient selon l'offre de la station.

... Search et appuyez sur **OK** ►**II**. Un code QR est affiché à l'écran. Scannez le code QR pour télécharger l'application. Vous pouvez facilement rechercher des Podcasts à l'aide du clavier de votre smartphone/tablette.

# 16. CENTRE MULTIMÉDIA

Le Centre multimédia regroupe les modes de fonctionnement *Podcast, USB* et *UPnP*. Si vous utilisez rarement ou pas du tout ces modes de fonctionnement, vous pouvez également masquer *Podcast* comme mode de fonctionnement dans le menu (voir « Menu » à la page 58).

• Choisissez les modes de fonctionnement Podcast, USB ou UPnP avec les touches fléchées ▲/▼ et appuyez sur **OK** ►II, pour les activer.

# 17. RADIO DAB

- 1. Ouvrez le menu avec **Home**.
- 2. Choisissez avec les touches fléchées **◄/►** *DAB/DAB*+ et appuyez sur **OK ►II**.

#### Première mise en marche

- 1. Après l'affichage de *DAB*, l'une des deux réactions suivantes s'active automatiquement :
  - Lors de la première mise en marche de la fonction DAB ou après une réinitialisation aux réglages d'usine, les stations de radio DAB sont automatiquement recherchées (*Scanner...*). À la fin de la recherche, la liste de stations s'affiche avec les stations trouvées.
  - Si une recherche a déjà été faite, la dernière station écoutée est lancée.
- 2. Si la liste de stations est affichée, choisissez avec les touches fléchées ▲/▼ une station et appuyez sur **OK** ►II. *Connexion en cours.*. apparaît à l'écran. Peu après, la station est diffusée.

### Appeler des stations DAB

- 1. Pendant la lecture, appuyez sur ◀. La liste de stations apparaît.
- Choisissez avec les touches fléchées ▲/▼ une station et appuyez sur OK ►II. La lecture de la station commence.

#### Informations de la station

• Certaines stations affichent des informations à l'écran sous forme graphique. Appuyez à nouveau sur ▶, jusqu'à ce qu'un graphisme soit agrandi/réduit.

Des informations supplémentaires s'affichent au centre de l'écran. Ces informations sont transmises par les stations de radio. Il est possible que le nombre d'informations diffère d'une station à l'autre.

### Mémoriser une station dans la liste des favoris

Vous pouvez enregistrer jusqu'à 99 stations radio directement dans la radio Internet. Ainsi, vous accédez rapidement à des stations que vous écoutez souvent. Vous pouvez enregistrer de nouvelles stations, en écrasant les cases mémoire ou en sélectionnant une case mémoire vide.

- 1. Choisissez avec les touches fléchées ▲/▼ une station dans une liste de stations.
- 2. Appuyez sur la touche **FAV** et tenez-la enfoncée jusqu'à ce que *Ajouter au favoris* et la liste des favoris apparaisse à l'écran.
- Choisissez avec les touches fléchées ▲/▼ une case mémoire et appuyez sur OK ►II.

#### Appeler les stations dans la liste des favoris

- 1. Une station DAB est diffusée.
- 2. Appuyez brièvement sur **FAV**. La première station de la liste de stations apparaît à l'écran. Lorsqu'une station de la liste de stations est diffusée, sa case mémoire s'affiche.
- Choisissez avec les touches fléchées avec les touches fléchées ▲/▼ la case mémoire de la station souhaitée puis appuyez sur OK ►II, pour appeler la station.

#### Modifier la liste des favoris

- 1. Une station DAB est diffusée.
- 2. Appuyez brièvement sur **FAV**. La liste de stations apparaît à l'écran. Mettez en surbrillance avec les touches fléchées ▲/▼ la station souhaitée.
- 3. Appuyez sur ▶ et choisissez avec OK ▶II :
  - Supprimer : la station est retirée de la liste de stations.
  - Déplacer vers le haut ou Déplacer vers le bas : la station est déplacée vers un emplacement plus haut/plus bas dans la liste.

#### Recherche automatique

Les stations DAB sont recherchées automatiquement lors de la première mise en marche du DAB. En cas de modification de l'assignation des fréquences ou si l'appareil est transporté dans un autre endroit (déménagement), nous vous conseillons de refaire une recherche.

- 1. Ouvrez le menu avec **Home**.
- 2. Choisissez avec les touches fléchées **◄/►** *DAB/DAB*+ et appuyez sur **OK ►II**.
- 3. Appuyez sur ◀. Supprimer la liste des stations ? apparaît à l'écran. Choisissez avec les touches fléchées ◀/► et appuyez sur OK ►II :
  - Oui : l'ancienne liste de stations ainsi que la liste des favoris sont effacées.
  - Non : de nouvelles stations sont ajoutées à la liste de stations.

*Scanner...* et le nombre croissant de stations trouvées s'affiche à l'écran. Une recherche complète est effectuée. À la fin de la recherche, la liste de stations s'affiche avec les stations trouvées.

4. Choisissez avec les touches fléchées ◄/► une station et appuyez sur OK ►II. Connexion en cours... apparaît à l'écran. Peu après, la station est diffusée.

#### Réglage de la recherche automatique des stations

Vous pouvez paramétrer que seules les stations puissantes soient mémorisées lors de la recherche automatique.

- 1. Ouvrez le menu avec **Home**.
- Choisissez avec les touches fléchées 
   Configuration et appuyez sur OK ►II.
- 3. Choisissez avec les touches fléchées ▲/▼ *Paramètres DAB/FM* et appuyez sur OK ►II.
- 4. Choisissez avec les touches fléchées ▲/▼ Sensibilité DAB et appuyez sur OK ►II.
- 5. Choisissez avec les touches fléchées ▲/▼...
  - ... Fort, si vous souhaitez utiliser le paramètre par défaut dans lequel seules les stations puissantes sont trouvées,
  - ... Défault, si la recherche des stations doit aussi trouver les stations faibles,
  - ... *Faible*, si la recherche des stations doit également trouver des stations de moyenne puissance.
- 6. Appuyez sur **OK** ►II, pour enregistrer le réglage.

# 18. FM (RADIO FM)

- 1. Ouvrez le menu avec **Home**.
- 2. Choisissez avec les touches fléchées **◄/**► *FM* et appuyez sur **OK** ►**II**.

#### Régler la fréquence manuellement

 Appuyez sur les touches fléchées ◄/►, pour changer de fréquence par paliers de 0,05 MHz. La fréquence réglée est diffusée.

#### Recherche des stations (station suivante)

 Appuyez sur les touches fléchées 
 env. 1 seconde pour démarrer la recherche des stations. La recherche s'arrête à la prochaine station captée.
 Vous pouvez lire sur l'écran la fréquence réglée ou d'autres informations.

**REMARQUE :** déployez totalement l'antenne. Testez différentes positions afin

d'améliorer la qualité de la réception FM et changez. l'appareil de place si nécessaire.

#### Recherche automatique des stations

**REMARQUE :** avec cette recherche, les stations précédemment enregistrées sont écrasées.

- Vous pouvez enregistrer jusqu'à 99 stations FM.
- La recherche automatique des stations cherche et enregistre automatiquement les 30 premières stations dont le signal est suffisant.
- 1. Ouvrez le menu avec **Home**.
- 2. Choisissez avec les touches fléchées ◀/► FM et appuyez sur **OK** ►II.
- Appuyez sur OK ►II. Scan automatique ? apparaît à l'écran. Choisissez avec les touches fléchées </ > Oui et appuyez sur OK ►II. La recherche des stations démarre et les 30 premières stations trouvées sont automatiquement enregistrées sur les postes de programme de 1 à 30 de la liste de stations avec une fréquence croissante. La station sur le premier poste de programme est mise en route automatiquement.

### Appeler une station dans la liste de stations

- 1. Une station FM est diffusée.
- 2. Appuyez brièvement sur **FAV**. La première station de la liste de stations apparaît à l'écran. Lorsqu'une station de la liste de stations est diffusée, sa case mémoire s'affiche.
- 3. Avec les touches fléchées ▲/▼ choisissez la case mémoire de la station souhaitée puis appuyez sur OK ►II, pour appeler la station.

### Édition de la liste de stations

- 1. Une station FM est diffusée.
- 2. Appuyez brièvement sur **FAV**. La liste de stations apparaît à l'écran. Mettez en surbrillance avec les touches fléchées ▲/▼ la station souhaitée.
- 3. Appuyez sur ▶ et choisissez avec les touches fléchées ◄/▶ *Oui* et appuyez sur **OK** ►II :
  - Supprimer : la station est retirée de la liste de stations.
  - Déplacer vers le haut ou Déplacer vers le bas : la station est déplacée vers un emplacement plus haut/plus bas dans la liste.

### Réglage de la recherche automatique des stations

Vous pouvez paramétrer que seules les stations puissantes soient mémorisées lors de la recherche automatique.

- 1. Ouvrez le menu avec **Home**.
- Choisissez avec les touches fléchées ◄/► Configuration et appuyez sur OK ►II.
- 3. Choisissez avec les touches fléchées ◄/► *Paramètres DAB/FM* et appuyez sur OK ►II.
- Choisissez avec les touches fléchées ◄/► Sensibilité FM et appuyez sur OK ►II.
- 5. Choisissez avec les touches fléchées ▲/▼...
  - ... Fort, si vous souhaitez utiliser le paramètre par défaut dans lequel seules les stations puissantes sont trouvées,
  - ... Défault, si la recherche des stations doit aussi trouver les stations faibles
  - ... *Faible*, si la recherche des stations doit également trouver des stations de moyenne puissance.
- 6. Appuyez sur **OK** ►II, pour enregistrer le réglage.

### Sélectionner mono

Réglez durablement la lecture sur mono lorsque la réception de la station est faible. Cela peut améliorer la réception.

- 1. Ouvrez le menu avec **Home**.
- Choisissez avec les touches fléchées ◄/► Configuration et appuyez sur OK ►II.
- 3. Choisissez avec les touches fléchées *◄/▶ Paramètres DAB/FM* et appuyez sur **OK ►II**.
- 4. Choisissez avec les touches fléchées **◄/**► *Mode FM* et appuyez sur **OK**►II.
- 5. Choisissez avec les touches fléchées ▲/▼ *Mono*, si vous voulez passer en lecture mono de façon permanente et confirmez avec **OK** ►**II**.

## 19. BLUETOOTH

### **19.1 ÉTABLIR UNE CONNEXION BLUETOOTH**

#### **REMARQUES:**

- Une fois le mode Bluetooth mis en marche, l'appareil recherche automatiquement à établir une connexion avec le dernier appareil auquel il a été couplé ou à établir une nouvelle connexion. Pour ce faire, les deux appareils doivent être en marche, Bluetooth doit être activé et les appareils doivent se trouver dans la zone de réception.
- L'identifiant de l'appareil est MCD 20.
- 1. Activez la connexion Bluetooth de l'appareil de lecture. L'appareil de lecture recherche à présent des appareils auxquels il peut se connecter.
- 2. Allumez la radio Internet.
- 3. Ouvrez le menu avec Home.
- Choisissez avec les touches fléchées 
   Bluetooth et appuyez sur OK ►II. Sur l'écran apparaît Bluetooth déconnecté, tant qu'aucun appareil de lecture n'est pas connecté.
- 5. A présent, l'appareil de lecture devrait recevoir l'identifiant d'appareil MCD 20. Tapez sur l'identifiant sur l'appareil de lecture pour établir la connexion avec la radio Internet. Un signal sonore retentit. Les deux appareils sont maintenant connectés. Sur l'écran de la radio Internet, apparaît Bluetooth connecté.
- 6. Lancez maintenant la lecture d'un titre sur l'appareil de lecture. Le son est diffusé par la radio Internet. La commande de la lecture a lieu sur l'appareil de lecture, le volume peut cependant aussi être réglé sur la radio Internet. L'écran affiche le temps de lecture d'un titre et sa durée totale.
- 7. Déconnectez en ...
  - désactivant la fonction Bluetooth à l'appareil de lecture,
  - sélectionnant un autre mode de lecture,
  - mettant la radio Internet en mode Standby,
  - quittant la zone de réception.

#### **REMARQUES:**

- Si vous devez entrer un code pour l'accouplement, utilisez « 0000 ». Entrez ce code sur l'appareil de lecture.
- Si la lecture est déformée, cela peut être dû au fait que le niveau audio est réglé trop haut à l'appareil de lecture. Baissez le volume de l'appareil de lecture et augmentez-le plutôt sur la radio Internet plutôt.
- Il peut se produire que certains appareils Bluetooth ne puissent pas être connectés.

## 19.2 COMMANDE VIA BLUETOOTH

#### Lecture / Pause

**REMARQUE :** il est possible, que tous les appareils ne prennent pas en charge l'utilisation de la radio Internet.

• Appuyez sur **OK ►II**, pour démarrer la lecture ou l'arrêter.

### Répondre à un appel sur le téléphone

- 1. Si vous recevez un appel pendant la lecture, le son est automatiquement coupé et le téléphone sonne.
- 2. Prenez l'appel comme d'habitude. Le son est restitué par le téléphone. Sur certains smartphones, vous pouvez également basculer la lecture de l'appel téléphonique sur la radio Internet.
- 3. Quelques secondes après la fin de l'appel, la lecture de la radio Internet reprend.

#### Connecter un autre appareil via Bluetooth

Si vous souhaitez connecter un autre périphérique de lecture via Bluetooth, déconnectez la radio Internet ou l'appareil connecté. Sur l'écran de la radio Internet, le symbole Bluetooth clignote.

- 1. Le mode de fonctionnement *Bluetooth* est actif.
- 2. Appuyez sur **OK** ►**II**, et maintenez la pression jusqu'à ce que *Jumeler un autre appareil* s'affiche.
- 3. Appuyez sur **OK** ►II. Un signal sonore retentit et *Bluetooth déconnecté* apparaît à l'écran. La connexion Bluetooth existante est interrompue et l'appareil est prêt à établir une nouvelle connexion.
- 4. L'appareil de lecture devrait alors recevoir l'identifiant d'appareil *MCD 20*. Tapez sur l'identifiant sur cet appareil de lecture pour vous connecter à la radio Internet. Les deux appareils sont maintenant connectés. Sur l'écran de la radio Internet, apparaît *Bluetooth connecté*.

**REMARQUE :** la radio Internet crée une liste des appareils de lecture connectés. Appuyez sur **OK**  $\triangleright$ **II**, et maintenez la pression jusqu'à ce que *Jumeler un autre appareil* s'affiche. Choisissez avec les touches fléchées  $\blacktriangle/ \nabla$  l'appareil de lecture souhaité et appuyez sur **OK**  $\triangleright$ **II**. Un signal sonore retentit.

# 20. CD

- 1. Appuyez sur la touche ≜ pour ouvrir le compartiment à CD.
- Placez un CD avec la face imprimée vers le haut. Appuyez de nouveau sur ▲. Le compartiment à CD se ferme et le CD se charge. Après quelques secondes, le premier titre du CD est lue.

#### **REMARQUES:**

- Si pas de disque s'affiche sur l'écran après la fermeture du compartiment à CD, ...
  - ... qu'aucun CD ne se trouve dans le compartiment à CD.
  - ... qu'aucun CD lisible ne se trouve dans le compartiment ou que le CD est inséré à l'envers.
- Protégez le compartiment à CD de la poussière et des corps étrangers. Ne laissez pas le compartiment à CD ouvert plus longtemps que nécessaire.

| Fonction                        | Commande                                                                |
|---------------------------------|-------------------------------------------------------------------------|
| Démarrage                       | Appuyer sur <b>OK ▶II</b><br>Après la pause : appuyer sur <b>OK ▶II</b> |
| Pause                           | Appuyer sur <b>OK ⊳II</b>                                               |
| Arrêt                           | Appuyer sur ■                                                           |
| Avance rapide                   | Tenir appuyé ►►I                                                        |
| Retour rapide                   | Tenir appuyé I <b>⊲⊲</b>                                                |
| Titre suivant                   | Appuyer sur ▼                                                           |
| Titre précédent                 | Appuyer sur 🔺                                                           |
| Vers le début du titre          | Appuyez ensuite sur ◀, puis sur <b>OK ►II</b>                           |
| Appeler directement<br>un titre | Appuyer sur des touches numériques <b>1 - 9</b>                         |

### 20.1 FONCTIONS CD

## 20.2 RÉGLAGES DE LA LECTURE

lci, vous choisissez entre la lecture unique, la répétition unique, la répétition de tous les titres du CD et la lecture aléatoire.

- 1. Ouvrez le menu avec **Home**.
- Choisissez avec les touches fléchées ◄/► Configuration et appuyez sur OK ►II.
- 3. Choisissez avec les touches fléchées ▲/▼ *Configurer la lecture* et appuyez sur OK ►II.
- 4. Choisissez avec les touches fléchées ▲/▼ :
  - Désactiver : la lecture unique
  - Répéter tout : tous les morceaux d'un CD sont répétés.
  - *Répéter un :* le titre actuel est répété.
  - *Lecture aléatoire* : la lecture du titre est aléatoire.
- 5. Appuyez sur **OK** ►II, pour régler le type de lecture.

# 20.3 PROGRAMMER L'ORDRE DES TITRES

Vous pouvez programmer un ordre de titres pour un CD.

- 1. Si besoin, appuyez deux fois sur pour arrêter la lecture.
- 2. Appuyez sur **Program**. L'écran affiche sur la ligne supérieure le nom d'un titre du CD, en dessous le poste de programme (par ex. *P* : 1) et en dessous, le numéro du titre sur le CD (par ex. *002*).
- Choisissez avec les touches fléchées ▲/▼ un titre pour le poste de programme et enregistrez-le avec Program. Le poste de programme suivant s'affiche. Entrez d'autres titres pendant la programmation et terminez avec ■. La lecture commence automatiquement.

### Supprimer l'ordre des titres

Pour supprimer l'ordre des titres, vous avez différentes possibilités :

- Appuyer 2x sur la touche ■.
- Ouvrir le compartiment à CD.
- Sélectionner un autre mode de fonctionnement ou arrêter l'appareil.

# 21. USB

**ATTENTION !** Lors du retrait du périphérique USB, un autre mode de fonctionnement que *USB* doit être sélectionné ou la radio Internet doit être éteinte, sinon des pertes de données et des dommages au périphérique USB ou à l'appareil peuvent survenir.

- 1. Insérez par exemple une clé USB dans le port **USB 5V === 300mA** à l'arrière de la radio Internet.
- 2. Allumez la radio Internet.
- 3. Ouvrez le menu avec **Home**.
- Choisissez avec les touches fléchées ◄/► Centre multimédia et appuyez sur OK ►II.
- 5. Choisissez avec les touches fléchées ▲/▼ USB et appuyez sur **OK** ►II. L'appareil a besoin de quelques secondes pour lire le contenu du périphérique USB connecté.
  - L'écran affiche les titres ou les répertoires de la clé USB.
  - L'écran affiche *Vide*, si aucun appareil n'est connecté ou si le contenu ne peut pas être lu.
- 6. Choisissez avec les touches fléchées ▲/▼ un titre ou un répertoire.
  - Appuyez sur **OK** ►**II**, pour ouvrir un répertoire ou démarrer/mettre en pause un titre. Le temps écoulé s'affiche à gauche de l'écran et la durée totale de la lecture en bas à droite.
  - Appuyez sur ▶, pour supprimer un titre de la clé USB ou pour lancer la lecture.

### 21.1 FONCTIONS USB

| Fonction        | Commande                  |
|-----------------|---------------------------|
| Démarrage/pause | Appuyer sur <b>OK ►II</b> |
| Arrêt           | Appuyer sur ■             |
| Titre suivant   | Appuyer sur ▼             |
| Titre précédent | Appuyer sur 🔺             |

## 21.2 RÉGLAGES DE LA LECTURE

lci, vous choisissez entre la lecture unique, la répétition unique, la répétition de tous les titres de la clé USB et la lecture aléatoire.

- 1. Ouvrez le menu avec **Home**.
- Choisissez avec les touches fléchées ◄/► Configuration et appuyez sur OK ►II.
- 3. Choisissez avec les touches fléchées ▲/▼ *Configurer la lecture* et appuyez sur OK ►II.
- 4. Choisissez avec les touches fléchées ▲/▼ :
  - Désactiver : la lecture unique
  - Répéter tout : tous les morceaux d'une clé USB sont répétés.
  - *Répéter un :* le titre actuel est répété.
  - Lecture aléatoire : la lecture du titre est aléatoire.
- 5. Appuyez sur **OK** ►**II**, pour régler le type de lecture.

## 22. my mediaU

Avec my mediaU, vous pouvez facilement créer des listes de favoris sur Internet.

### 22.1 PRÉPARER SUR LA RADIO INTERNET

Pour que le mode de fonctionnement *my mediaU* puisse fonctionner, il doit être activé dans le menu *Configuration*.

- 1. Ouvrez le menu avec **Home**.
- Choisissez avec les touches fléchées ◄/► Configuration et appuyez sur OK ►II.
- 3. Choisissez avec les touches fléchées ▲/▼ *Gérer my mediaU* et appuyez sur OK ►II.
- Sélectionnez, si besoin, avec les touches fléchées ▲/▼ entre Activer (allumer) et Désactiver (éteindre) et appuyez sur OK I, pour confirmer le choix. Scannez le code QR suivant, si l'application mediaU est installée sur votre Smartphone.

## 22.2 CONFIGURER SUR INTERNET

Grâce au portail Internet www.mediayou.net, vous pouvez rechercher et gérer très facilement les stations radio. Afin de pouvoir utiliser ce service, vous devez vous y inscrire.

- 1. Lancer le navigateur de votre PC et saisissez-y http://www.mediayou.net
- 2. Inscrivez-vous sur ce site.
- 3. Vous trouverez l'adresse MAC dans le menu *Configuration* → *Appareil* → Infos système → *Infos sans fil* (ouvrir avec ►) → Infos système au point *Adresse MAC*.
- 4. Saisissez le code d'accès (adresse MAC) et les autres données nécessaires à l'enregistrement. Vous arrivez directement à la sélection des stations.

**REMARQUE :** vous trouverez la marche à suivre exacte pour gérer votre liste des favoris dans la description du portail Internet.

- 5. Sélectionnez une station dans l'une des catégories et ajoutez-la à votre liste des favoris ou votre liste de lecture. Créez un groupe de favoris pour cette station. Vous pouvez désormais enregistrer d'autres stations dans ce groupe ou créer d'autres groupes de favoris.
- 6. Ouvrez le menu avec **Home**.
- 7. Choisissez avec les touches fléchées **◄/** → *my mediaU* et appuyez sur **OK** →**II**.
- 8. Une liste des listes de lecture enregistrées sur Internet s'affiche.
- 9. Choisissez avec les touches fléchées ▲/▼ vos favoris et appuyez sur **OK** ►II.

# 23. LIRE UNE BIBLIOTHÈQUE DE MUSIQUE (UPNP)

### 23.1 UTILISER UNE BIBLIOTHÈQUE DE MUSIQUE NUMÉ-RIQUE À PARTIR DU PC

Pour pouvoir accéder à la bibliothèque de musique numérique de votre PC, la radio Internet et votre PC doivent se trouver sur le même réseau. La condition préalable est également le partage de fichiers sur le réseau sans fil.

# 23.2 CONFIGURATION SUR LA PC

Pour pouvoir utiliser le mode de fonctionnement UPnP (Universal Plug and Play), vous devez permettre à la radio Internet d'accéder à la bibliothèque multimédia de votre PC. Partagez la bibliothèque multimédia pour qu'elle soit accessible depuis votre réseau sans fil. Configurez l'accès en fonction de votre système d'exploitation.

## 23.3 LECTURE AVEC LA RADIO INTERNET

- 1. Ouvrez le menu avec **Home**.
- 2. Choisissez avec les touches fléchées ◄/► *Centre multimédia* et appuyez sur OK ►II.
- 3. Choisissez avec les touches fléchées ▲/▼ *UPnP* et appuyez sur **OK** ►II. Sur l'écran, apparaît *UPnP* : et le nom du PC partagé.
- 4. Choisissez et ouvrez le point de menu *UPnP* : *avec* **OK** ►II. La structure des répertoire de votre médiathèque s'affiche.
- 5. Choisissez avec les touches fléchées ▲/▼ un titre ou un répertoire.
  - Appuyez sur OK >II, pour ouvrir un répertoire ou démarrer/mettre en pause un titre. Le temps écoulé s'affiche à gauche de l'écran et la durée totale de la lecture en bas à droite.
  - Appuyez sur ▶, pour afficher les informations éventuellement disponibles sur le titre en cours.

# 23.4 RÉGLAGES DE LA LECTURE

lci, vous choisissez entre la lecture unique, la répétition unique, la répétition de tous les titres (par. ex. d'une Playlist) et la lecture aléatoire. Ce réglage s'applique aux listes de lecture.

- 1. Ouvrez le menu avec **Home**.
- Choisissez avec les touches fléchées ◄/► Configuration et appuyez sur OK ►II.
- 3. Choisissez avec les touches fléchées ▲/▼ Configurer la lecture et appuyez sur OK ►II.
- 4. Choisissez avec les touches fléchées ▲/▼ :
  - Désactiver : la lecture unique
  - *Répéter tout :* tous les titres d'un album, d'une playlist ou d'un répertoire sont répétés.
  - Répéter un : le titre actuel est répété.
  - Lecture aléatoire : la lecture du titre est aléatoire.
- 5. Appuyez dessus et appuyez sur **OK** ►**II**, pour régler le type de lecture.

# 24. FONCTIONS SPÉCIALES

### 24.1 MINUTEUR

Utilisez le minuteur, pour régler un compte à rebours d'une durée maximale de 99 minutes et 59 secondes.

- 1. Ouvrez le menu avec **Home**.
- Choisissez avec les touches fléchées ◄/► Configuration et appuyez sur OK ►II.
- 3. Choisissez avec les touches fléchées ▲/▼ *Minuteur* et appuyez sur **OK** ►II.
- 4. Réglez le temps avec les touches fléchées ◄/►/▲/▼. Maintenez les touches enfoncées pour un retour/une avance rapide.
- 5. Appuyez sur **OK** ►**II**, pour déclencher le minuteur. Le temps qui s'écoule s'affiche à l'écran. Lorsque vous passez à un autre mode de fonctionnement, le minuteur qui s'écoule s'affiche en haut à droite de l'écran.
- 6. Une fois le minuteur déclenché, une sonnerie d'alarme retentit. Appuie sur un des touches de la télécommande ou de l'appareil pour arrêter l'alarme.

**REMARQUE :** vous pouvez effacer le minuteur avant son expiration. Dans le menu, appuyez et maintenez *Minuteur* **OK** ►II, jusqu'à ce que le minuteur soit réinitialisé à 00:00.

# 24.2 RÉGLER LE RÉVEIL (ALARME)

- Vous pouvez régler deux alarmes standard différentes et le réveil Snooze.
- Dans ce menu, vous pouvez revenir en arrière d'un niveau de menu avec ◀.

**REMARQUE :** si un réveil est activé, l'heure de réveil apparaît dans le menu. Sinon *Désactiver* ou rien du tout derrière le réveil correspondant.

1. Appuyez sur la touche **Alarm**.

Dans le menu :

Ouvrez le menu avec Home.

Choisissez avec les touches fléchées ◄/► *Configuration* et appuyez sur **OK**►II.

Choisissez avec les touches fléchées ▲/▼ Alarme et appuyez sur OK ►II.

- 2. Un menu s'affiche avec les réglages pour *Alarme 1, 2* et l'*Alarme de sieste*. Les heures d'alarme et de Snooze sont affichées entre parenthèses derrière ou *Désactiver*, si les fonctions ne sont pas actives.
- 3. Choisissez avec les touches fléchées ▲/▼ *Alarme 1* ou *Alarme 2* et appuyez sur **OK** ►II.
- 4. Choisissez avec les touches fléchées ▲/▼ Activer et appuyez sur **OK** ►II.

5. Choisissez avec les touches fléchées ▲/▼ les réglages d'alarmes OK ►II :

- Répéter

Choisissez avec les touches fléchées ▲/▼ entre les réglages Journalier, Une fois, Lun, Mar, Mer, Jeu, Ven, Sam ou Dim et confirmez avec **OK** ►II. Pour les jours de la semaine, des activations multiples sont possibles. Les réglages actifs sont signalés par une coche dans la case. Appuyez sur ◀, pour effectuer les autres réglages d'alarme.

- Heure

Réglez les heures (*HH*), les minutes (*MM*) et si besoin *AM/PM* directement avec les touches numériques **1 - 9**. Passez d'une position de saisie à l'autre avec les touches fléchées **◄**/**►**. Confirmez avec **OK ►II**.

- Sonnerie

Choisissez avec les touches fléchées ▲/▼ entre *Bip*, *Mélodie*, *Radio Internet*, *FM*, *DAB/DAB*+, *USB et CD* et **OK** ►II.

Pour les type de réveil *Radio Internet, FM, DAB/DAB+ et USB* choisissez avec les touches fléchées  $\blacktriangle/\checkmark$  une station/un titre de la liste et confirmez le choix avec **OK II**. Appuyez à nouveau sur **4**, pour revenir au menu *Alarme*.

- Volume d'alarme

Réglez le avec les touches fléchées ◄/► (05 - 30) et confirmez votre choix avec OK ►II.

**REMARQUE :** pour pouvoir utiliser la source *Radio Internet*, vous devez préalablement créer une liste des favoris.

### Régler le réveil Snooze

L'appareil déclenche une alarme après l'écoulement du temps réglé.

- 1. Appuyez sur la touche Alarm.
  - Dans le menu :

Ouvrez le menu avec **Home**.

Choisissez avec les touches fléchées ◄/► *Configuration* et appuyez sur OK ►II. Choisissez avec les touches fléchées ▲/▼ *Alarme* et appuyez sur OK ►II.

- Choisissez avec les touches fléchées ▲/▼ Alarme de sieste et appuyez sur OK ►II.
- Choisissez avec les touches fléchées ▲/▼ une heure d'arrêt (Désactiver, 5 minutes, 10 minutes, 20 minutes, 30 minutes, 60 minutes, 90 minutes ou 120 minutes) et appuyez sur OK ►II.
- Lorsque le réveil Snooze est activé, l'heure d'arrêt s'affiche sous forme de compte à rebours en haut à droite de l'écran.

#### Répéter ou désactiver l'alarme

- Lors du déclenchement d'une alarme, l'affichage de l'heure est modifié.
- Une alarme s'éteint automatiquement au bout de 60 minutes si vous ne l'avez pas désactivée avant.
- Lorsqu'une alarme se déclenche, vous pouvez...
  - ... répéter (fonction Snooze) en appuyant par exemple sur **OK** ►**II**. L'alarme se répète après 5 minutes. Le temps qui s'écoule jusqu'au prochain déclenchement de l'alarme s'affiche à l'écran sous forme de compte à rebours.
  - ... désactiver en appuyant sur 🕛.

## 24.3 MISE EN MARCHE ET ARRÊT AUTOMATIQUE (MINU-TEUR DE MISE EN MARCHE ET D'ARRÊT)

Vous pouvez définir la durée pendant laquelle la radio Internet s'allume et s'éteint automatiquement.

- 1. Ouvrez le menu avec **Home**.
- Choisissez avec les touches fléchées 
   Configuration et appuyez sur OK ►II.
- 3. Choisissez avec les touches fléchées ▲/▼ *Reprendre au redémarrage* et appuyez sur **OK** ►II.
- 4. Choisissez avec les touches fléchées ▲/▼ Activer et appuyez sur **OK** ►II.
- Choisissez avec les touches fléchées ▲/▼ les réglages du minuteur et appuyez sur OK ►II :
  - Répéter

Choisissez avec les touches fléchées  $\blacktriangle$ / $\checkmark$  entre les réglages *Journalier*, *Une fois, Lun, Mar, Mer, Jeu, Ven, Sam* ou *Dim* et confirmez avec **OK**  $\triangleright$ II. Pour les jours de la semaine, des activations multiples sont possibles. Les réglages actifs sont signalés par une coche dans la case. Appuyez sur  $\triangleleft$ , pour effectuer les autres réglages d'alarme.

- Heure

Réglez les heures (*HH*), les minutes (*MM*) et si besoin. *AM/PM* directement avec les touches numériques 1 - 9. Passez d'une position de saisie à l'autre avec les touches fléchées ◀/►. Confirmez avec **OK** ►**II**.

- Sonnerie

Choisissez avec les touches fléchées  $\blacktriangle / \blacksquare$  entre *Radio Internet*, *FM* et *DAB/ DAB*+ et confirmez votre choix avec **OK**  $\bowtie$ I.

Choisissez avec les touches fléchées  $\blacktriangle / \blacksquare$  une station de la liste et confirmez votre choix avec **OK I**.

**REMARQUE :** pour pouvoir utiliser la source *Radio Internet*, vous devez préalablement créer une liste des favoris.

## 24.4 GESTION ÉNERGIE

Vous pouvez définir le délai au bout duquel la radio Internet s'éteint automatiquement afin d'économiser de l'énergie. Cela se produit si aucun signal n'est reçu dans l'intervalle de temps défini ou si la radio Internet n'est pas utilisée.

- 1. Ouvrez le menu avec **Home**.
- Choisissez avec les touches fléchées ◄/► Configuration et appuyez sur OK ►II.
- 3. Choisissez avec les touches fléchées ▲/▼ *Gestion énergie* et appuyez sur OK ►II.
- 4. Choisissez avec les touches fléchées ▲/▼ entre les réglages Désactiver, 5 minutes, 15 minutes ou 30 minutes et confirmez avec **OK** ►II.

### 24.5 LANGUE

Vous pouvez choisir entre différentes langues pour les informations affichées à l'écran.

- 1. Ouvrez le menu avec **Home**.
- Choisissez avec les touches fléchées ◄/► Configuration et appuyez sur OK ►II.
- 3. Choisissez avec les touches fléchées ▲/▼ Langue et appuyez sur OK ►II.
- Choisissez avec les touches fléchées ▲/▼ une langue et confirmez avec
   OK ▶II. Après quelques secondes, l'écran s'affiche dans une nouvelle langue.

# 24.6 MÉTÉO

Vous pouvez afficher des informations et des prévisions météo en mode Standby.

- 1. Ouvrez le menu avec **Home**.
- Choisissez avec les touches fléchées 
   Configuration et appuyez sur OK ►II.
- 3. Choisissez avec les touches fléchées ▲/▼ Météo et appuyez sur OK ►II.
- 4. Choisissez avec les touches fléchées ▲/▼ et appuyez sur OK ►II :
  - Définir la position : dans les listes suivantes (continent, pays, état, ville), utilisez les touches fléchées ▲/▼ et OK ►II pour sélectionner votre emplacement.
  - Unité de température : utilisez les touches fléchées ▲/▼ pour passer de l'unité de température Celsius (°C) à Fahrenheit (°F) et appuyez sur **OK** ►II.
  - Affichage veille : utilisez les touches fléchées ▲/▼ et appuyez sur OK ►II pour activer ou désactiver la fonction avec Activer et Désactiver.

### 24.7 MENU

Vous pouvez ajouter des éléments de menu ou supprimer des éléments de menu existants au point de menu *Menu*. Vous personnalisez ainsi le menu.

- 1. Ouvrez le menu avec **Home**.
- Choisissez avec les touches fléchées ◄/► Configuration et appuyez sur OK ►II.
- 3. Choisissez avec les touches fléchées ▲/▼ *Menu* et appuyez sur **OK** ►II.
- 4. Choisissez avec les touches fléchées ▲/▼ les affichages du menu. Choisissez entre les réglages Radio locale, my mediaU, Radio Internet, Radio sommeil, Podcast, USB, UPnP, Centre multimédia, FM, DAB/DAB+, CD, AUX, Bluetooth, Minuteur ou Alarme et confirmez avec OK ▶II. Les réglages actifs sont signalés par une coche dans la case.

# 24.8 RÉGLAGES D'USINE

**REMARQUE :** le rétablissement des réglages d'usine efface tous les paramètres configurés.

- 1. Ouvrez le menu avec **Home**.
- Choisissez avec les touches fléchées 
   Configuration et appuyez sur OK ►II.
- 3. Choisissez avec les touches fléchées ▲/▼ *Réinitialiser aux valeurs par défaut* et appuyez sur **OK** ►II.
- Confirmez et choisissez la réinitialisation en sélectionnant *Oui* avec les touches fléchées ▲/▼ et OK ►II. Les réglages d'usine sont rétablis et l'appareil redémarre, comme décrit au chapitre « Premier établissement de la connexion » à la page 20.

# 24.9 MISE À JOUR DU LOGICIEL

Le logiciel accompagnant l'appareil subit parfois des modifications et des mises à jour sont mises à disposition.

**ATTENTION :** l'appareil ne doit pas être arrêté pendant une mise à jour. Suivez les consignes affichées à l'écran.

- 1. Ouvrez le menu avec **Home**.
- Choisissez avec les touches fléchées 
   Configuration et appuyez sur OK ►II.
- 3. Choisissez avec les touches fléchées ▲/▼ *Mise à jour software et appuyez sur* OK ►II.
- 4. Si une mise à jour est disponible, suivez les instructions sur l'écran.

# 24.10 LECTURE AUTOMATIQUE APRÈS LA MISE EN MARCHE

BLAUPUNKT

Après la mise en marche à partir du mode Standby, l'appareil démarre avec le dernier mode de fonctionnement sélectionné et, par exemple, la dernière station sélectionnée. La lecture automatique prédéfinie peut être désactivée. L'appareil démarre alors avec le menu ouvert.

- 1. Ouvrez le menu avec **Home**.
- Choisissez avec les touches fléchées ◄/► Configuration et appuyez sur OK ►II.
- 3. Choisissez avec les touches fléchées ▲/▼ *Reprendre au redémarrage* et appuyez sur **OK** ►II.
- 4. Choisissez avec les touches fléchées ▲/▼ *Désactiver* et appuyez sur **OK** ►II, pour arrêter la lecture.

### 24.11 INFO

- Choisissez avec les touches fléchées  $\triangleleft / \triangleright / \land / \lor$  et **OK** ►II dans le menu Configuration  $\rightarrow$  Appareil le point de menu...
  - ... Infos système, pour voir les informations sur le logiciel actuel, l'ID radio et le nom de l'appareil.
  - ... Renommer, pour changer les noms de l'appareil.
  - ... APP, pour afficher le code QR permettant de télécharger l'application.
  - ... Intimité, pour scanner le code QR permettant d'accéder à la page Internet contenant la déclaration de protection des données.
- Choisissez dans le menu Configuration → Appareil → Infos système le point de menu Infos sans fil, pour voir les informations sur la configuration du réseau. Il est affiché : état, l'Adresse MAC, le SSID, l'Adresse IP, saisies pour le Sous-réseau, Passerelle et le DNS1/DNS2.

### 24.12 COMPORTEMENT DU WI-FI EN MODE STANDBY

Déterminez, si la connexion Wi-Fi doit être maintenue en mode Standby. Cela signifie par. ex., que vous pouvez écouter une station Internet dès que vous l'allumez, sans devoir attendre l'établissement d'une connexion Internet. De plus, il est possible, de contrôler l'appareil via une application (voir « Commande par application » à la page 23)

- Choisissez avec les touches fléchées <//>
   <//>
   /▲/▼ et OK ►II dans le menu Configuration → Réseau → le point de menu Recherche de réseaux dès l'allu-mage de l'appareil et confirmez avec OK ►II.
- Choisissez avec les touches fléchées ▲/▼ le champs Activer et appuyez sur OK ▶II, pour que la connexion Wi-Fi soit maintenue même en Standby.

## 24.13 PIN POUR L'APPLICATION

Le code PIN pour l'application est préréglé. Pour des raisons de sécurité, nous vous conseillons de modifier le PIN.

- 1. Ouvrez le menu avec **Home**.
- Choisissez avec les touches fléchées ◄/► Configuration et appuyez sur OK ►II.
- 3. Choisissez avec les touches fléchées ▲/▼ *Réseau* et appuyez sur **OK** ►II.
- 4. Choisissez avec les touches fléchées ▲/▼ Configuration du Code PIN pour APP et appuyez sur **OK** ►II.
- 5. Choisissez avec les touches fléchées ▲/▼ le champs *Activer* et appuyez sur OK ►II.
- 6. Utilisez le PIN affiché ou générez un nouveau PIN en appuyant sur OK ►II.

# 25. GLOSSAIRE

#### DLNA

DLNA (Digital Living Network Alliance) est un protocole de transmission, sur lequel différents fabricants se sont mis d'accord. Il est ainsi possible, d'écouter par. ex. sur un autre appareil, de lire des fichiers musicaux d'un appareil sur un autre appareil.

#### DHCP (Dynamic Host Configuration Protocol)

Permet l'attribution dynamique d'une adresse IP aux composants réseau par le serveur ou le routeur. Une configuration supplémentaire n'est pas nécessaire.

#### DRM

Le Digital Rights Management est un procédé de contrôle des droits numériques pour les fichiers multimédias.

#### Pare-feu

Logiciel ou matériel qui empêche des utilisateurs externes (hackers) d'accéder à votre ordinateur et/ou. à votre réseau. Le pare-feu peut être installé dans le routeur ou sur le PC sous forme de logiciel.

#### IEEE 802.11 b/g/n

Une norme industrielle publiée par l'Institute of Electrical and Electronics Engineers pour les réseaux sans fil avec un transfert de données maximal de 11 Mbit/s (b), 54 Mbit/s (g) et. jusqu'à 150 Mbit/s (n). La radio Internet est compatible avec IEEE 802.11 b/g/n.

#### Adresse IP

Un « numéro de maison » (adresse) défini selon le protocole de transmission Internet IP (Internet Protocol). Chaque appareil reçoit une séquence unique de 4 groupes de numéros séparés par des points, par ex. 192.80.178.34. Avec DHCP, l'attribution est automatique ; une adresse IP dynamique est réattribuée à chaque connexion, les adresses IP fixes sont attribuées de manière fixe dans le réseau aux adresses MAC des différents appareils.

#### Adresse MAC

L'adresse Media Access Control est une adresse matérielle fixe et non modifiable, avec laquelle les composants réseau peuvent être identifiés de manière univoque. Vous trouverez l'adresse MAC de la radio Internet dans le menu *Configuration*  $\rightarrow$  *Appareil*  $\rightarrow$  *Infos Système* $\rightarrow$  *Infos sans fil.* 

#### Podcast

Document unique (ou séries de documents) sous forme de fichier audio ou vidéo sur Internet.

#### Routeur

Composant réseau qui relie des réseaux ou des composants réseau et qui assure la transmission des paquets (de données) au bon composant. Un routeur (avec point d'accès) peut établir la connexion entre la radio Internet, Internet et des PC au sein du réseau.

#### SSID (Service Set Identifier)

Ou ESSID (Extended Service Set Identifier) ; le « nom » (l'identifiant) d'un réseau radio selon IEEE802.11, avec lequel le réseau peut être identifié de manière unique. Cet identifiant est attribué lors de la configuration du réseau (ou. routeur). La radio Internet reconnaît automatiquement tous les réseaux (sans fil) détectés, le SSID peut cependant aussi être saisi manuellement.

#### UPnP (Universal Plug and Play)

Standard mis en place par Microsoft pour uniformiser la commande des appareils de fabricants différents au sein d'un réseau. Grâce à ce standard, la radio Internet peut communiquer avec un PC du réseau.

#### Cryptage WEP

La Wired-Equivalent-Privacy est un standard de cryptage un peu ancien pour les réseaux sans fil Wi-Fi. La radio Internet peut recevoir des données cryptées en WEP et les décrypter.

#### Cryptage WPA-, WPA2

Le WiFi Protected Access est une nouvelle méthode de cryptage pour les réseaux sans fil Wi-Fi. Elle garantit une protection élevée contre l'accès d'utilisateurs externes. La radio Internet peut recevoir et décrypter les données cryptées WPA/ WPA2.

#### Wi-Fi

Un certificat pour les produits Wi-Fi, qui fonctionnent selon une norme définie et sont donc compatibles entre eux. La radio Internet est certifiée conformément à ce standard.

#### WLAN ou Wireless LAN (Wireless Local Area Network)

Un réseau local sans fil pour la transmission de données. La radio Internet est reliée à votre réseau et à Internet via un WLAN (Wi-Fi).

#### Routeur modem Wi-Fi

Routeur Wi-Fi avec modem (ADSL) intégré.

#### Point d'accès sans fil

Un composant réseau, par. ex. une partie d'un routeur, auxquels se connectent les appareils Wi-Fi finaux (clients), afin d'échanger des données avec Internet ou avec d'autres appareils. Le point d'accès est identifiable grâce à son SSID. La radio Internet se connecte au point d'accès afin de recevoir des données depuis Internet ou depuis un PC du réseau.

#### WPS

Le Wi-Fi Protected Setup (**WPS**) est une norme permettant de créer facilement un réseau domestique sans fil avec cryptage.

# 26. NETTOYAGE

Pour le nettoyage, utilisez un chiffon doux et sec. N'utilisez pas de détergents corrosifs ou décapants. Ils peuvent endommager la surface de l'appareil.

# 27. ÉLIMINATION

Pour connaître l'ensemble des consignes d'élimination, veuillez consulter le mode d'emploi en ligne.

Les piles doivent être retirées de l'appareil avant l'élimination. Les appareils usagés et les piles ne doivent pas être jetés dans les ordures ménagères normales.

L'appareil doit être amené dans un centre de collecte agréé conformément à la directive d'élimination des déchets 2012/19/UE. Les matières en plastique et les pièces électroniques doivent être recyclées. Déposez l'appareil usagé dans un point de collecte pour déchets électroniques ou dans une déchetterie.

Le produit est recyclable, soumis à la responsabilité élargie du producteur et doit faire l'objet d'un tri sélectif.

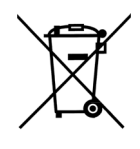

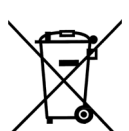

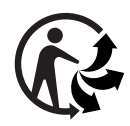

# 28. DÉPANNAGE

Si votre appareil ne fonctionne pas correctement, procédez dans un premier temps aux tests de cette liste de contrôle. Il s'agit peut-être seulement d'un problème mineur que vous pouvez résoudre vous-même.

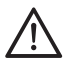

**DANGER !** N'essayez en aucun cas de réparer l'appareil vous-même. S'il est impossible de résoudre le problème, contactez notre service après-vente.

| Problème                                                      | Cause possible/solution                                                                                                    |
|---------------------------------------------------------------|----------------------------------------------------------------------------------------------------|
| Ne fonctionne pas                                             | L'alimentation électrique est-elle assurée ?                                                                                    |
|                                                               | Volume réglé sur 00 ?                                                                                                    |
| Aucun son                                                     | Lecture interrompue ?                                                                                                    |
|                                                               | La fonction Bluetooth est-elle activée sur l'appareil de lecture ?                                                              |
| Problème lors de                                              | La connexion Bluetooth est-elle interrompue ?                                                                                   |
| tooth                                                         | L'appareil de lecture est-il connecté à un autre appareil ?                                                                     |
|                                                               | L'appareil a-t-il une connexion Bluetooth avec un autre appareil ?                                                              |
|                                                               | Vérifiez le positionnement de l'antenne.                                                                                        |
|                                                               | Défaillances causées par un autre appareil électrique<br>n'ayant pas été suffisamment déparasité ?                              |
| Mauvaise réception                                            | Interférences causées par un autre appareil radio (télé-<br>phone DECT ; appareils Bluetooth ; périphériques<br>d'ordinateur) ? |
|                                                               | Contrôlez l'emplacement et l'environnement.                                                                                     |
|                                                               | Obstacle entre le routeur Wi-Fi et l'appareil ?                                                                                 |
| Réception interrom-                                           | Panne de station ? Sélectionnez une autre station et es-<br>sayez à nouveau.                                                    |
| pue                                                           | Problèmes avec la connexion Internet ou avec le réseau ?<br>Redémarrer votre système.                                           |
| Le point d'accès<br>(SSID) n'est pas dé-<br>tecté/affiché.    | Le point d'accès est-il trop éloigné ?<br>Réduisez la distance et essayez à nouveau.                                            |
| Des points d'accès in-<br>connus sont détec-<br>tés/affichés. | Tous les points d'accès à portée, par ex. ceux des voisins,<br>sont affichés. Sélectionnez votre point d'accès.                 |

| Problème                             | Cause possible/solution                                                                                                    |
|--------------------------------------|----------------------------------------------------------------------------------------------------|
| Mauvaise réception<br>de la radio FM | L'antenne télescopique est-elle entièrement sortie et cor-<br>rectement orientée ?<br>Si besoin. changer l'emplacement de l'appareil. |
|                                      | La clé USB est-elle insérée correctement ?                                                                                            |
| Les clés USB ne sont<br>pas lues.    | La clé USB contient-elle des formats de fichier non pris<br>en charge ?                                                               |
|                                      | La clé USB est-elle formatée autrement qu'avec FAT32 ?                                                                                |
| Dysfonctionnements<br>inexplicables  | Arrêtez l'appareil et débranchez le bloc d'alimentation.<br>Branchez à nouveau le bloc d'alimentation et rallumez<br>l'appareil.      |
|                                      | Rétablir les réglages d'usine de l'appareil.                                                                                          |

S'il est impossible de résoudre le problème, contactez notre assistance téléphonique :

#### 00 800 1300 1400

(du lundi au vendredi, de 8.h00 à 18.h00 / gratuit sur le réseau fixe,, et sur les réseaux mobiles)

#### ou par mail à : blaupunkt-service-de@teknihall.de

# 29. CARACTÉRISTIQUES TECHNIQUES

| Caractéristiques électriques  |                                                                                       |
|-------------------------------|---------------------------------------------------------------------------------------|
| Appareil :                    | Entrée : 5 V === ,                                                                    |
| Bloc d'alimentation :         | Entrée : 100-240 V ~ 50/60 Hz, 1,0 A                                                  |
| Modèle AD4501503000EU         | Sortie : 15 V === , 3,0 A,                                                            |
| Classe de protection du bloc  |                                                                                       |
| d'alimentation :              |                                                                                       |
| Puissance absorbée :          | Maximal env. 45,0 W                                                                   |
| En Standby :                  | < 1,0 W                                                                               |
| Son                           |                                                                                       |
| Puissance de sortie audio :   | 2x 15 W (RMS)                                                                         |
| Système                       |                                                                                       |
| Système d'exploration du CD : | classe de laser 1                                                                     |
| FM :                          | 87,5 - 108 MHz                                                                        |
| DAB :                         | 174.928 -239.200 MHz                                                                  |
| Taux de transfert :           | Wi-Fi : max 150 Mbit/s                                                                |
| Cryptage :                    | WPA, WPA2, WEP, WPS                                                                   |
| Standards :                   | IEEE 802.11 b/g/n                                                                     |
| Bluetooth :                   | Bluetooth V5.0                                                                        |
| Gamme de fréquences :         | 2402 - 2480 MHz                                                                       |
| Puissance d'émission :        | 4 dBm maximum                                                                         |
| Portée :                      | jusqu'à 10 m                                                                          |
| Connectique                   |                                                                                       |
| Casque 🕥                      | Sortie : 1x 3,5 mm Ø prise jack                                                       |
| USB :                         | 5 V, 300 mA                                                                           |
| AUX IN :                      | Entrée : 1x 3,5 mm Ø prise jack                                                       |
| Télécommande                  |                                                                                       |
| Pile :                        | 1x CR 2025 3,0 V === CR = Lithium                                                     |
| Classe DEL :                  | RG0                                                                                   |
| Généralités                   |                                                                                       |
| Dimensions (L x P x H) :      | env. 380 x 210 x 140 mm                                                               |
| Poids :                       | env. 3,3 kg                                                                           |
| Conditions ambiantes :        | Température de fonctionnement : 0 °C - 35 °C<br>Humidité ambiante : 5 à 90 % relative |

Sous réserve de modifications techniques.

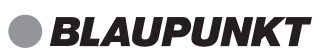

#### **Préconisations ERP**

| Préconisations ERP                                             | Valeur /<br>précision |
|----------------------------------------------------------------|-----------------------|
| Fabricant :                                                    |                       |
| Shenzhen Adition Audio Science & Technology Co., Ltd. Mingzhuo |                       |
| Industry Park, Guangming Main Street, Guangming New District,  |                       |
| Importateur :                                                  | _                     |
| Globaltronics GmbH & Co. KG                                    |                       |
| Bei den Mühren 5, 20457 Hamburg, Allemagne                     |                       |
| Registre du commerce :                                         |                       |
| HRB 88307                                                      |                       |
| Modèle : AD4501503000EU                                        | -                     |
| Tension d'entrée                                               | 100 - 240 V           |
| Fréquence du courant alternatif d'entrée                       | 50/60 Hz              |
| Tension de sortie                                              | 15,0 VDC              |
| Tension de sortie                                              | 3,0 A                 |
| Puissance de sortie                                            | 45,0 W                |
| Efficacité moyenne en fonctionnement                           | 89,8 %                |
| Efficacité à faible charge (10 %)                              | 90,0 %                |
| Puissance absorbée à charge nulle                              | 0,09 W                |